# Kratke upute za rad **Proservo NMS81**

Mjerenje spremnika

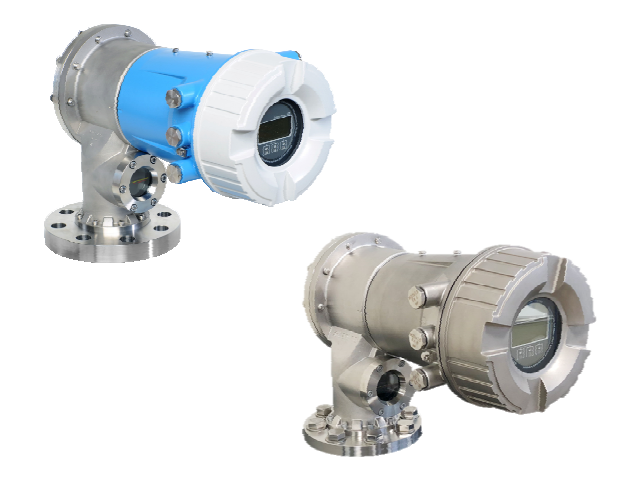

Ove upute su kratke upute za uporabu, one ne zamjenjuju Upute za uporabu koje su uključene u sadržaj isporuke.

Detaljnije informacije o uređaju pronaći ćete u Uputama za uporabu, a drugu dokumentaciju:

Dostupnu za sve verzije uređaja putem:

- interneta: www.endress.com/deviceviewer
- pametnih telefona/tableta: Endress+Hauser Operations App

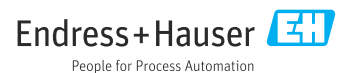

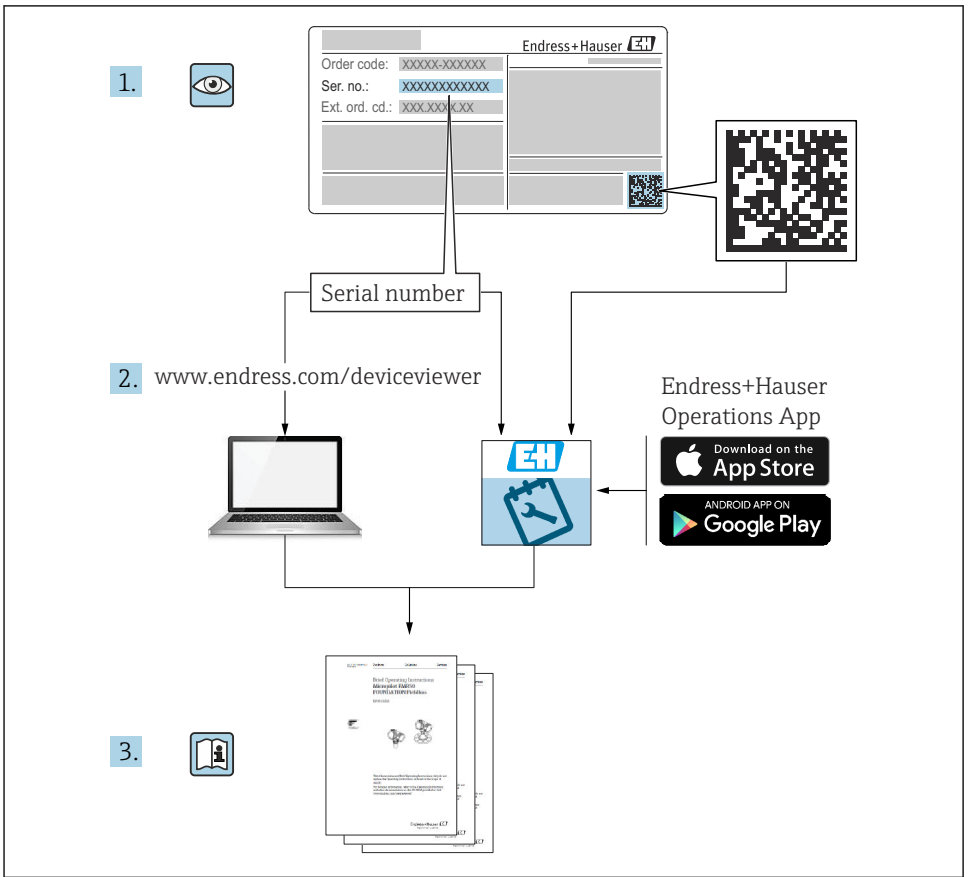

A0023555

## Sadržaji

| <b>1</b>                                    | Informacije o dokumentu                                    | • 4                                    |
|---------------------------------------------|------------------------------------------------------------|----------------------------------------|
| 1.1                                         | Simboli                                                    | • 4                                    |
| 1.2                                         | Dokumentacija                                              | • 6                                    |
| <b>2</b><br>2.1<br>2.2<br>2.3<br>2.4<br>2.5 | Osnovne sigurnosne informacije                             | • 7<br>• 7<br>• 7<br>• 7<br>• 8<br>• 8 |
| <b>3</b><br>3.1                             | <b>Opis proizvoda</b><br>Dizajn proizvoda                  | <b>. 9</b>                             |
| <b>4</b>                                    | Preuzimanje robe i identifikacija proizvoda                | <b>10</b>                              |
| 4.1                                         | Preuzimanje robe                                           | 10                                     |
| 4.2                                         | Identifikacija proizvoda                                   | 10                                     |
| 4.3                                         | Skladištenje i transport                                   | 10                                     |
| <b>5</b>                                    | <b>Ugradnja</b>                                            | <b>12</b>                              |
| 5.1                                         | Potrebni uvjeti                                            | 12                                     |
| 5.2                                         | Ugradnja uređaja                                           | 16                                     |
| <b>6</b>                                    | <b>Električni priključak</b>                               | <b>29</b>                              |
| 6.1                                         | Raspored priključaka                                       | 29                                     |
| 6.2                                         | Zahtjevi povezivanja                                       | 44                                     |
| 6.3                                         | Osiguravanje stupnja zaštite                               | 45                                     |
| <b>7</b>                                    | Puštanje u rad                                             | <b>46</b>                              |
| 7.1                                         | Načini rada                                                | . 46                                   |
| 7.2                                         | Pojmovi vezani uz mjerenje spremnika                       | . 49                                   |
| 7.3                                         | Početne postavke                                           | 50                                     |
| 7.4                                         | Kalibracija                                                | 53                                     |
| 7.5                                         | Konfiguracija ulaza                                        | 62                                     |
| 7.6                                         | Povezivanje izmjerenih vrijednosti s varijablama spremnika | 70                                     |
| 7.7                                         | Konfiguracija ialarma (procjena ograničenja)               | 71                                     |
| 7.8                                         | Konfiguracija izlaza signala                               | . 72                                   |

## 1 Informacije o dokumentu

### 1.1 Simboli

### 1.1.1 Sigurnosni simboli

#### A OPASNOST

Ovaj simbol upozorava vas na opasnu situaciju. Ako je ne izbjegnete dovest će do smrti ili teških tjelesnih ozljeda.

#### LUPOZORENJE

Ovaj simbol upozorava vas na opasnu situaciju. Ako ne izbjegnete takvu situaciju, ona može prouzročiti teške ili smrtonosne ozljede.

#### A OPREZ

Ovaj simbol upozorava vas na opasnu situaciju. Ako tu situaciju ne izbjegnete, ona može dovesti do lakših ili srednje teških ozljeda.

#### NAPOMENA

Ovaj simbol sadrži informacije o postupcima i drugim činjenicama koje ne rezultiraju tjelesnim ozljedama.

### 1.1.2 Električni simboli

## $\sim$

Izmjenična struja

### $\sim$

Istosmjerna i izmjenična struja

### ---

Istosmjerna struja

```
÷
```

Priključak za uzemljenje

Uzemljena stezaljka, koja je s gledišta korisnika uzemljena preko zemnog sustav.

### 🕀 Zaštitno uzemljenje (PE)

Stezaljke s uzemljenjem koje moraju biti spojene na uzemljenje prije uspostavljanja bilo kakvih drugih priključaka.

Stezaljke s uzemljenjem nalaze se na unutarnjoj i vanjskoj strani uređaja:

- Unutarnje stezaljke s uzemljenjem: zaštitno uzemljenje priključeno je na električnu mrežu.
- Vanjski stezaljke s uzemljenjem: uređaj je priključen na sustav uzemljenja postrojenja.

### 1.1.3 Simboli alata

**●** ∕∕∕ Križni odvijač

Plosnati odvijač

#### O ∉ Torks odvijač

⊖ ∉ Inbus ključ

ダ Viličasti ključ

### 1.1.4 Simboli za određene vrste informacija i grafika

### 🖌 Dozvoljeno

Označava postupke, procese ili radnje koje su dozvoljene

#### 🖌 🖌 Željeni

Označava postupke, procese ili radnje koje su preporučene

### 🔀 Zabranjeno

Označava postupke, procese ili radnje koje su zabranjene

#### 1 Savjet

Označava dodatne informacije

🖪 Referenca na dokumentaciju

Referenca na sliku

Treba poštivati obavijest ili pojedinačni korak

**1., 2., 3.** Koraci radova

L Rezultat koraka rada

Vizualna provjera

Rad preko radnog alata

Parametar zaštićen od pisanja

**1, 2, 3, ...** Broj pozicije

**A, B, C, ...** Prikazi

### $\underline{\Lambda} \rightarrow \square$ Sigurnosne upute

Obratite pozornost na sigurnosne upute koje se nalaze u Uputama za uporabu

#### 📼 🧲 Temperaturna otpornost priključnih kabela

Određuje minimalnu vrijednost temperaturne otpornosti spojnih kabela

### 1.2 Dokumentacija

Sljedeće vrste dokumentacije dostupne su u području za preuzimanje na web stranici tvrtke Endress+Hauser (www.endress.com/downloads):

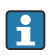

Za pregled opsega pridružene tehničke dokumentacije, pogledajte sljedeće:

- Device Viewer (www.endress.com/deviceviewer): unesite serijski broj s natpisne pločice s oznakom tipa
- Aplikacija Endress+Hauser Operations: unesite serijski broj s natpisne pločice s oznakom tipa ili skenirajte kod matrice na natpisnoj pločici.

### 1.2.1 Tehničke informacije (TI)

### Pomoć pri planiranju

Ovaj dokument sadrži sve tehničke podatke uređaja i donosi pregled dodatne opreme i drugih proizvoda koje možete naručiti.

### 1.2.2 Kratke upute za rad (KA)

### Vodič koji vas vodi brzo do 1. izmjerene vrijednosti

Kratke upute za uporabu sadrže sve bitne informacije od dolaznog prihvaćanja do početnih puštanja u rad.

### 1.2.3 Upute za uporabu (BA)

Ove Upute za uporabu sadrže sve potrebne informacije u raznim fazama vijeka trajanja uređaja: od identifikacije proizvoda, preuzimanja i skladištenja, preko montaže, priključivanja, rukovanja i puštanja u pogon do uklanjanja smetnji, održavanja i zbrinjavanja.

Dokument pruža detaljno objašnjenje svakog pojedinačnog parametra u radnom izborniku (osim izbornika **Stručnjak**). Opis je namijenjen onima koji rade s uređajem tijekom cijelog vijeka trajanja i izvršavaju specifične konfiguracije.

### 1.2.4 Opis parametara uređaja (GP)

Opis parametara uređaja pruža detaljno objašnjenje svakog pojedinačnog parametra u 2. dijelu upravljačkog izbornika: izbornik **Stručnjak**. Sadrži sve parametre uređaja i omogućuje izravan pristup parametrima unošenjem određenog koda. Opis je namijenjen onima koji rade s uređajem tijekom cijelog vijeka trajanja i izvršavaju specifične konfiguracije.

### 1.2.5 Sigurnosne napomene (XA)

Ovisno o odobrenju sljedeće sigurnosne napomene (XA) sadržane su u opsegu isporuke uređaja. Sastavni su dio Uputa za uporabu.

🎴 Pločica s oznakom tipa navodi sigurnosne napomene (XA) koje su bitne za uređaj.

### 1.2.6 Upute za ugradnju (EA)

Upute za ugradnju koriste se za zamjenu neispravne jedinice s ispravnom jedinicom istog tipa.

## 2 Osnovne sigurnosne informacije

### 2.1 Zahtjevi za osoblje

Osoblje mora za svoj rad ispuniti sljedeće uvjete:

- Školovano stručno osoblje: mora raspolagati s kvalifikacijom, koja odgovara toj funkciji i zadacima.
- mora biti ovlašteno od strane vlasnika sustava/operatera.
- ▶ mora biti upoznato s nacionalnim propisima.
- prije početka rada: moraju pročitati i razumjeti upute u priručniku i dodatnu dokumentaciju kao i certifikate (ovisne o primjeni).
- ► slijediti upute i ispuniti osnovne uvjete.

### 2.2 Namjena

### Područje primjene i mjerne tvari

Ovisno o naručenoj verziji uređaja, on može mjeriti i potencijalne mjerne tvari ugrožene eksplozijama, zapaljive, otrovne mjerne tvari te mjerne tvari koje potiču požar.

Uređaji za mjerenje za uporabu u opasnim područjima, u higijenskim primjenama ili gdje postoji povećan rizik zbog tlaka procesa, označeni su prikladno na pločici s oznakom tipa.

Kako biste osigurali da mjerni uređaj ostane u ispravnom stanju za vrijeme rada:

- Koristite se uređajem za mjerenje samo u skladu s podacima na pločici s oznakom tipa i općim uvjetima navedenim u Uputama za uporabu i dodatnoj dokumentaciji.
- Provjerite natpisnu pločicu kako biste potvrdili da se naručeni uređaj može staviti u namjeravanu uporabu u području s odobrenjem (npr. zaštita od eksplozije, sigurnost tlačnih posuda).
- Uređaj za mjerenje primjenjivati samo za mjerne tvari, na koje su materijali u procesu dovoljno otporni.
- Ako se uređajem za mjerenje ne rukuje u atmosferskoj temperaturi sukladnost s bitnim osnovnim uvjetima specificiranim u dotičnoj dokumentaciji uređaja je prijeko potrebna.
- Zaštitite uređaj za mjerenje stalno od korozije nastale utjecajima okoliša.
- Pridržavajte se graničnih vrijednosti u "Tehničkim informacijama".

Proizvođač ne snosi odgovornost za štetu uzrokovanu nepravilnom ili nenamjenskom uporabom.

### Preostali rizici

Temperatura senzora za vrijeme rada može biti približna temperaturama mjernih tvari.

Opasnost od opeklina zbog zagrijanih površina!

Kod povećane temperature mjerne tvari: osigurati zaštitu od dodirivanja, kako bi se izbjegle opekotine.

## 2.3 sigurnosti na radnom mjestu

Za rad na i sa uređajem:

Potrebno je nositi potrebnu osobnu zaštitnu opremu sukladno nacionalnim propisima.

### 2.4 Sigurnost pogona

Opasnost od ozljeda!

- ▶ Upravljajte uređajem samo ako je u ispravnom tehničkom stanju, bez pogrešaka i kvarova.
- Osoba koja upravlja uređajem je odgovorna za neometani rad uređaja.

### Područje ugroženo eksplozijama

Za uklanjanje opasnosti za osobe ili objekat kada se uređaj koristi u opasnom području (npr. zaštita od eksplozije):

- Provjerite nazivnu pločicu kako biste potvrdili je li naručeni uređaj moguće staviti u namjeravanu uporabu u opasnom području s odobrenjem.
- Potrebno je uvažavati propise u zasebnoj dodatnoj dokumentaciji, koja je sastavni dio ovih uputa.

## 2.5 Sigurnost proizvoda

Proizvod je konstruiran tako da je siguran za rad prema najnovijem stanju tehnike, provjeren je te je napustio tvornicu u besprijekornom stanju što se tiče tehničke sigurnosti. Proizvod ispunjava opće sigurnosne zahtjeve i zakonske zahtjeve.

### NAPOMENA

### Gubitak stupnja zaštite otvaranjem uređaja u vlažnim uvjetima

 Ako je uređaj otvoren u vlažnom okruženju, stupanj zaštite naveden na natpisnoj pločici više nije važeći. To također može oštetiti siguran rad uređaja.

### 2.5.1 CE oznaka

Mjerni sustav udovoljava zakonskim zahtjevima važećih EU direktiva. Oni su navedeni u odgovarajućoj EU deklaraciji o sukladnosti zajedno s primijenjenim standardima.

Proizvođač potvrđuje uspješno testiranje uređaja stavljanjem na njega CE oznake.

### 2.5.2 Sukladnost s EAC

Mjerni sustav udovoljava zakonskim zahtjevima važećih EAC smjernica. Oni su navedeni u odgovarajućoj EAC deklaraciji o sukladnosti zajedno s primijenjenim standardima.

Proizvođač potvrđuje uspješno testiranje proizvoda postavljanjem oznake EAC.

## 3 Opis proizvoda

### 3.1 Dizajn proizvoda

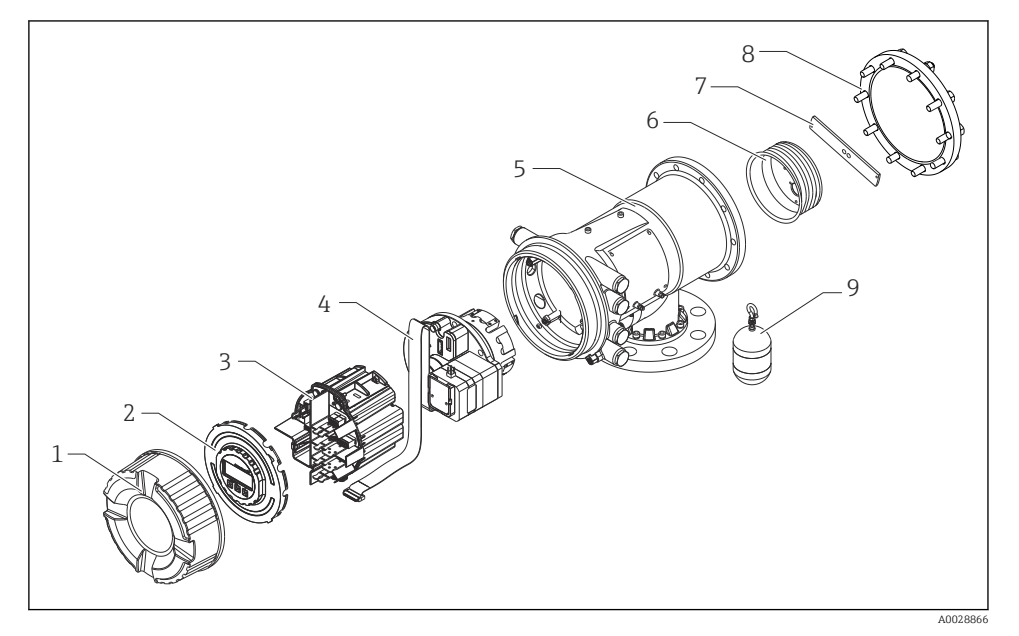

🖻 1 Konfiguracija NMS81

- 1 Prednji poklopac
- 2 Zaslon
- 3 Moduli
- 4 Jedinica senzora (jedinica detektora i kabel)
- 5 Kućište
- 6 Žičani bubanj
- 7 Držač
- 8 Poklopac kućišta
- 9 Zamjenjivač

## 4 Preuzimanje robe i identifikacija proizvoda

### 4.1 Preuzimanje robe

Prilikom preuzimanje robe provjerite sljedeće:

- Jesu li kodovi narudžbe na otpremnici i naljepnici proizvoda identični?
- Je li roba neoštećena?
- Odgovaraju li podaci na pločici s oznakom tipa podacima o narudžbi na otpremnici?
- Ako je potrebno (vidi pločicu s oznakom tipa): postoje li sigurnosne napomene (XA)?

Ako jedan od uvjeta nije ispunjen: obratite se Vašoj Endress+Hauser distribucijskoj centrali.

### 4.2 Identifikacija proizvoda

Sljedeće opcije su raspoložive za identifikaciju uređaja:

- Podaci pločice s oznakom
- Unesite serijski broj s pločice s oznakom tipa u *Device Viewer* (www.endress.com/deviceviewer): prikazat će se svi podaci koji se odnose na uređaj i preqled tehničke dokumentacije isporučene s uređajem.
- Unesite serijski broj s natpisne pločice u *Endress+Hauser Radnu aplikaciju* ili skenirajte 2-D kod matrice (QR kod) na natpisnoj pločici s *Endress+Hauser Radnom aplikacijom*: prikazat će se sve informacije o uređaju o tehnička dokumentacija koja se odnosi na uređaj.
  - Za pregled opsega pridružene tehničke dokumentacije, pogledajte sljedeće:
    - *Device Viewer* (www.endress.com/deviceviewer): unesite serijski broj s natpisne pločice s oznakom tipa
    - *Aplikacija Endress+Hauser Operations*: unesite serijski broj s natpisne pločice s oznakom tipa ili skenirajte kod matrice na natpisnoj pločici.

### 4.2.1 Adresa za kontakt proizvođača

Endress+Hauser Yamanashi Co., Ltd. 406-0846 862-1 Mitsukunugi, Sakaigawa-cho, Fuefuki-shi, Yamanashi

### 4.3 Skladištenje i transport

### 4.3.1 Uvjeti skladištenja

- Temperatura skladišta: -50 do +80 °C (-58 do +176 °F)
- Spremite uređaj u izvornu ambalažu.

### 4.3.2 Transport

### 

### Opasnost od ozljeđivanja

- ▶ Transportirajte uređaj za mjerenje u originalnom pakiranju na mjesto mjerenja.
- Uzmite u obzir težište uređaja kako se ne bi prevrnuo.
- Usklađenost sa sigurnosnim napomenama, uvjetima transporta za uređaje iznad 18 kg (39.6 lb)(IEC 61010).

## 5 Ugradnja

### 5.1 Potrebni uvjeti

### 5.1.1 Montaža bez sustava vodilice

NMS8x se montira na mlaznicu krova spremnika bez sustava vodilice. Potreban je dovoljan razmak unutar mlaznice kako bi se zamjenjivač mogao pomicati bez udaranja o unutarnje stijenke.

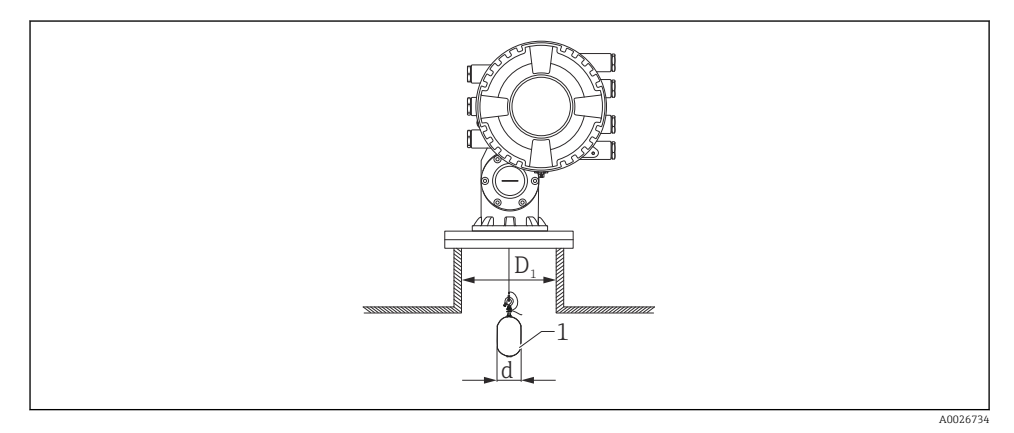

🖻 2 🛛 Bez sustava vodilice

- *D*<sub>1</sub> Unutarnji promjer mlaznice spremnika
- d Promjer zamjenjivača
- 1 Zamjenjivač

### 5.1.2 Montaža s vodilicama

Također je moguće voditi mjenjač s vodilicama kako bi spriječili ljuljanje.

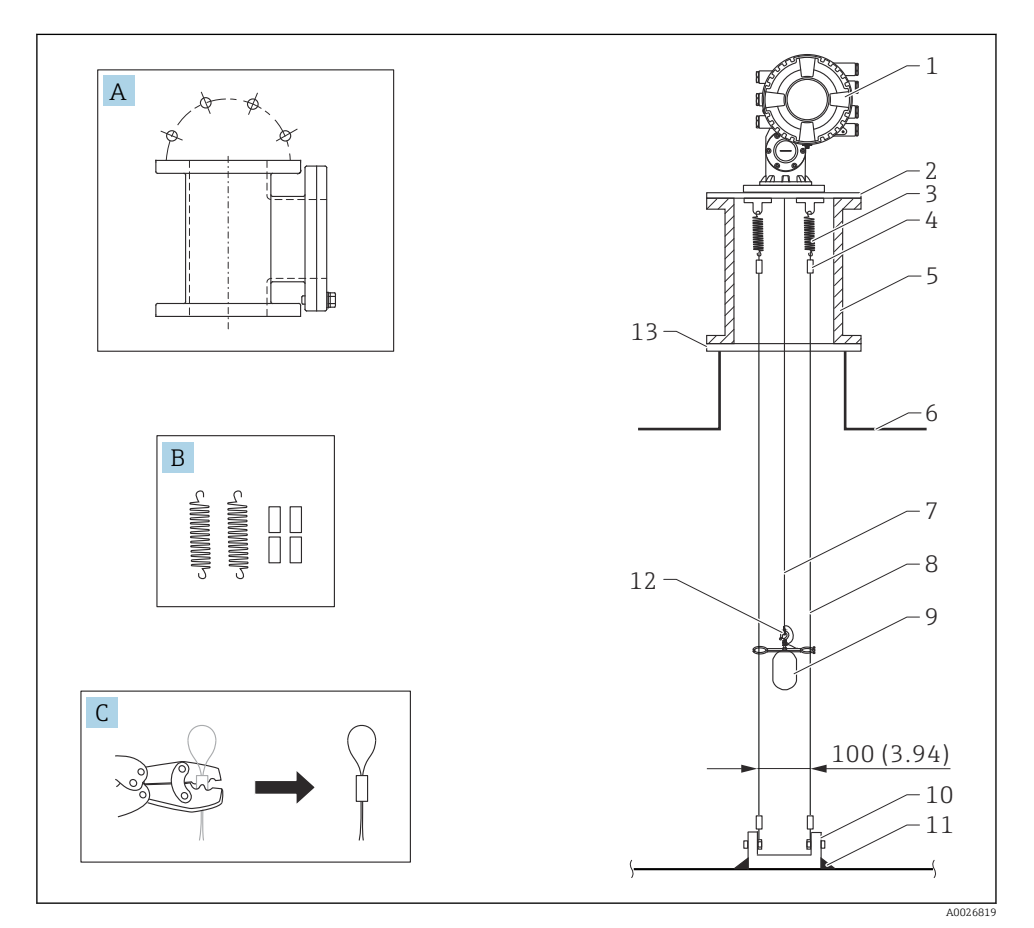

<sup>🗷 3</sup> Vodilica; dimenzije mm (u)

| Br. | Opis                                               |
|-----|----------------------------------------------------|
| А   | Komora za održavanje                               |
| В   | Opruga i prsten                                    |
| С   | Alat za presavijanje i prsten žice vodilice        |
| 1   | NMS8x                                              |
| 2   | 3 do 6Ploča reduktora (uklj. opciju žice vodilice) |
| 3   | Opruga, 304 (uklj. opciju žice vodilice)           |

| Br. | Opis                                                                                                    |  |
|-----|----------------------------------------------------------------------------------------------------|--|
| 4   | Opruga, 316 (uklj. opciju žice vodilice)                                                                                                    |  |
| 5   | Komora za održavanje                                                                                                    |  |
| 6   | Spremnik                                                                                                    |  |
| 7   | Žica za mjerenje                                                                                                    |  |
| 8   | Žica vodilica, 316 (uklj. opciju žice vodilice)                                                                                             |  |
| 9   | Zamjenjivač s prstenovima (uklj. opciju vodeće žice)                                                                                        |  |
| 10  | Sidrena ploča s kukom, 304 (uklj. opciju žice vodilice)<br>• 100 mm (3.94 in) za D50 mm (1.97 in)<br>• 110 mm (4.33 in) za D70 mm (2.76 in) |  |
| 11  | Mjesto zavarivanja                                                                                                    |  |
| 12  | Žica vodilica, 316L                                                                                                    |  |
| 13  | Prirubnica                                                                                                    |  |

### 5.1.3 Dimenzija prstena vodilice

Dimenzija prstena vodilice navedena je u nastavku.

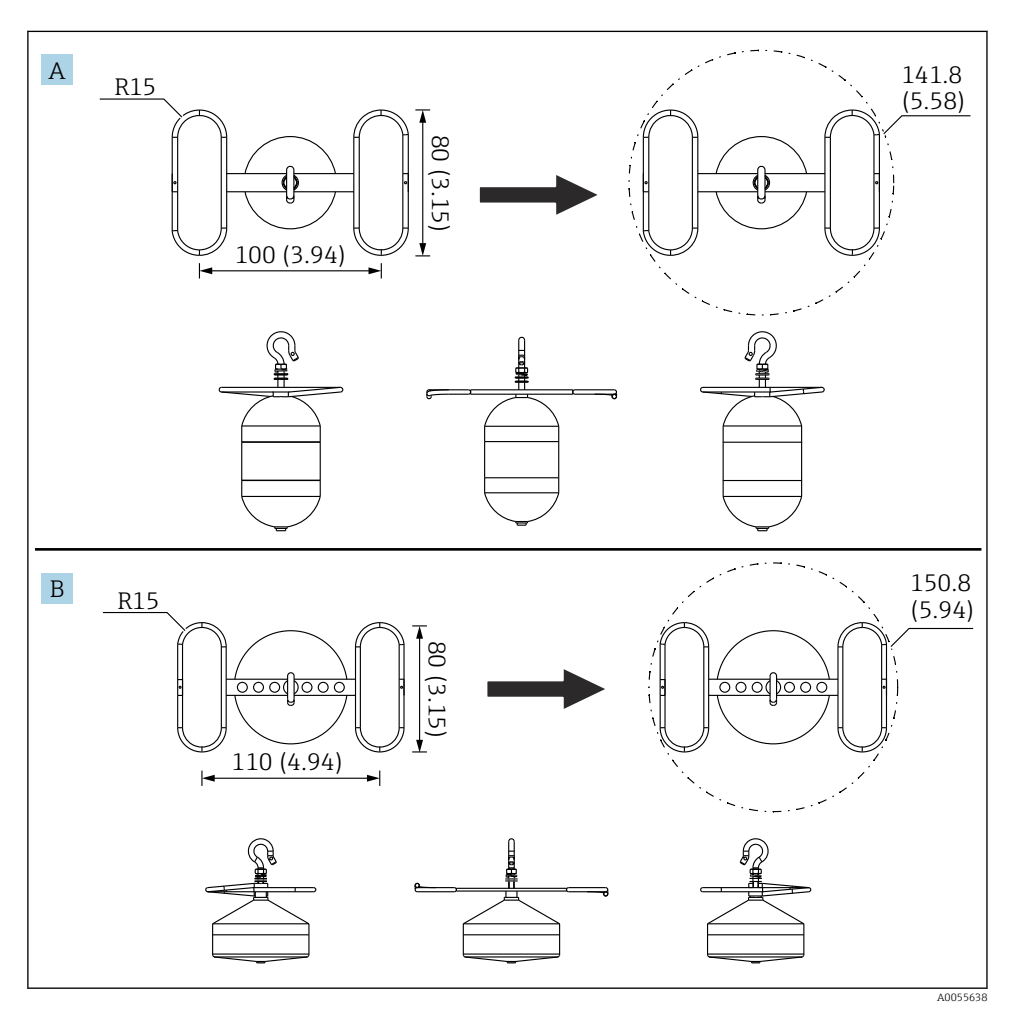

#### 💽 4 Prsten vodilica

- A Ø50 mm (1.97 in) 316L cilindrični razmjenjivač
- B Ø70 mm (2.76 in) 316L konusni razmjenjivač

### 5.2 Ugradnja uređaja

NMS8x se isporučuje u dva različita tipa pakiranja, ovisno o načinu montiranja razmjenjivača.

- Za sve-u-jednom metodu, razmjenjivač se montira na mjernu žicu NMS8x.
- Za metodu razmjenjivača isporučenog odvojeno potrebno je ugraditi razmjenjivač na mjernu žicu unutar NMS8x.

### 5.2.1 Dostupne instalacije

Sljedeći postupci instalacije dostupni su za NMS8x.

- Montaža bez vodilice
- Montaža s umirujućim bunarom
- Montaža s vodilicom

| Opcije<br>montaže    | Bez vodilice<br>(Montaža u slobodni prostor)                                                                                                   | S umirujućim bunarom                                                                                                    | S vodilicom                        |
|----------------------|----------------------------------------------------------------------------------------------------|----------------------------------------------------------------------------------------------------|------------------------------------|
| Vrsta<br>spremnika   |                                                                                                    |                                                                                                    |                                    |
| Vrsta<br>instalacija | <ul> <li>Sve u jednom</li> <li>Razmjenjivač isporučen<br/>odvojeno</li> <li>Instalacija razmjenjivača kroz<br/>kalibracijski prozor</li> </ul> | <ul> <li>Sve u jednom</li> <li>Razmjenjivač isporučen<br/>odvojeno</li> <li>Instalacija razmjenjivača kroz<br/>kalibracijski prozor</li> </ul> | Razmjenjivač isporučen<br>odvojeno |

### 5.2.2 Provjera razmjenjivača i bubnja žice

Prije instalacije NMS8x, provjerite da li se podudaraju serijski brojevi razmjenjivača i bubnja žice s onima koji su tiskani na naljepnici pričvršćenom na kućištu.

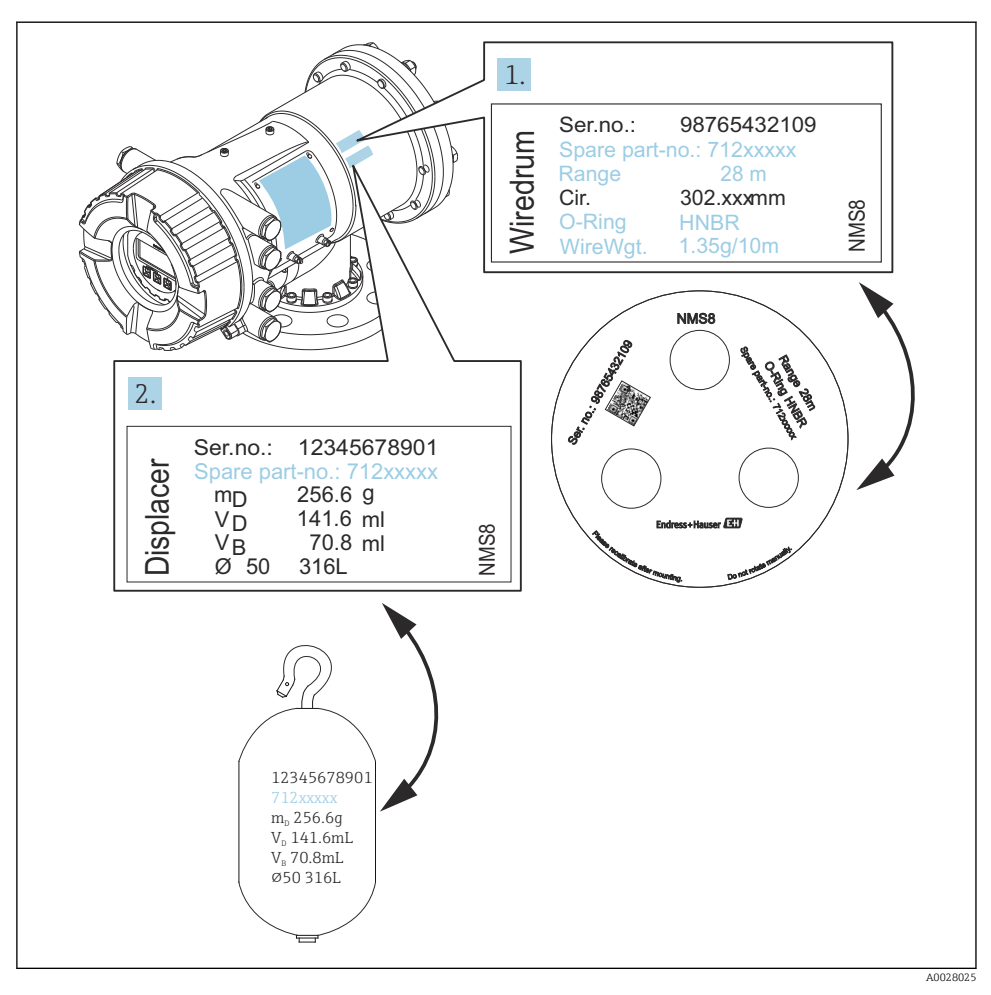

🖻 5 🛛 Provjera razmjenjivača i bubnja žice

### 5.2.3 Instalacija za sve-u-jednom

Uređaj se može isporučiti u sve-u-jednom metodi.

Razmjenjivač se isporučuje odvojeno prema sljedećim specifikacijama.

- 47 m (154.2 ft) mjerni raspon
- 55 m (180.5 ft) mjerni raspon
- 316L 30 mm (1.18 in) razmjenjivač
- 316L 110 mm (4.33 in) razmjenjivač
- PTFE 30 mm (1.18 in) razmjenjivač
- PTFE 50 mm (1.97 in) razmjenjivač
- Sklop žice vodilice
- Opcija očišćene od ulja + podmazivanje
- Unutarnje kućište s FEP premazom

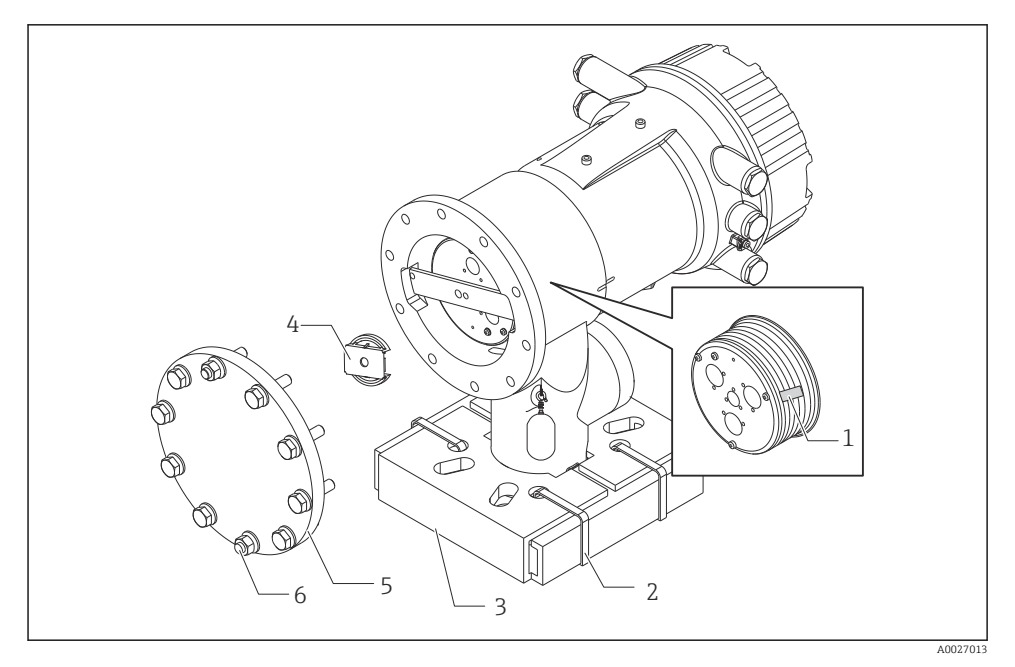

🖻 6 Uklanjanje ambalažnih materijala

- 1 Traka
- 2 Pričvrsna traka
- 3 Držač razmjenjivača
- 4 Zatvarač bubnja žice
- 5 Poklopac kućišta bubnja
- 6 Vijci i matice

|    | Postupci                                                                                                    | Bilješke                                                                                                    |
|----|----------------------------------------------------------------------------------------------------|----------------------------------------------------------------------------------------------------|
| 1. | Držite mjerač tako da ostane vodoravan prema<br>prirubnici.<br>Izrežite pričvrsne trake [2].                                      | <ul> <li>Izvršite ove korake prije montaže NMS8x na mlaznicu.</li> <li>Nemojte naginjati NMS8x nakon uklanjanja držača<br/>mjenjača.</li> </ul>                      |
| 3. | Izvadite držač mjenjača [3] i ambalažni materijal<br>mjenjača.                                                                    |                                                                                                    |
| 4. | Postavite NMS8x na mlaznicu.                                                                                                    | <ul> <li>Provjerite da mjerna žica vidi vertikalno.</li> <li>Potvrdite da nema nikakvih udara ili drugih oštećenja<br/>na mjernoj žici.</li> </ul>                   |
| 5. | Skinite vijke i M6 matice [6] (M10 vijci za kućište<br>od nehrđajućeg čelika) kako biste uklonili<br>poklopac kućišta bubnja [5]. | Obavezno nemojte izgubiti O-prsten i pričvrsne vijke za poklopac kućišta bubnja.                                                                                     |
| 6. | Otpustite dva vijka i uklonite zatvarač bubnja žice<br>[4].                                                                       |                                                                                                    |
| 7. | Pažljivo izvadite traku [1] iz bubnja žice.                                                                                       | <ul> <li>Ručno izvadite traku kako ne biste oštetili bubanj žice.</li> <li>Provjerite je li žica za mjerenje namotana tako da se pravilno uklapa u utore.</li> </ul> |
| 8. | Postavite poklopac kućišta bubnja.                                                                                                | Potvrdite da je O-prsten u poklopcu kućišta bubnja.                                                                                                    |
| 9. | Uključite napajanje NMS8x.                                                                                                    | Senzor, referenca i koraci kalibracije bubnja nisu potrebni jer su svi izvedeni prije isporuke.                                                                      |

### 5.2.4 Instalacija za metodu razmjenjivača isporučenog odvojeno

Potrebno je ukloniti bubanj žice s NMS8x, ukloniti traku na bubnju žice, montirati bubanj žice u kućište bubnja i instalirati mjenjač na mjernu žicu.

Koristite blokove ili postolje kako biste osigurali NMS8x i omogućili okruženje u kojem se može isporučiti električna energija za NMS8x.

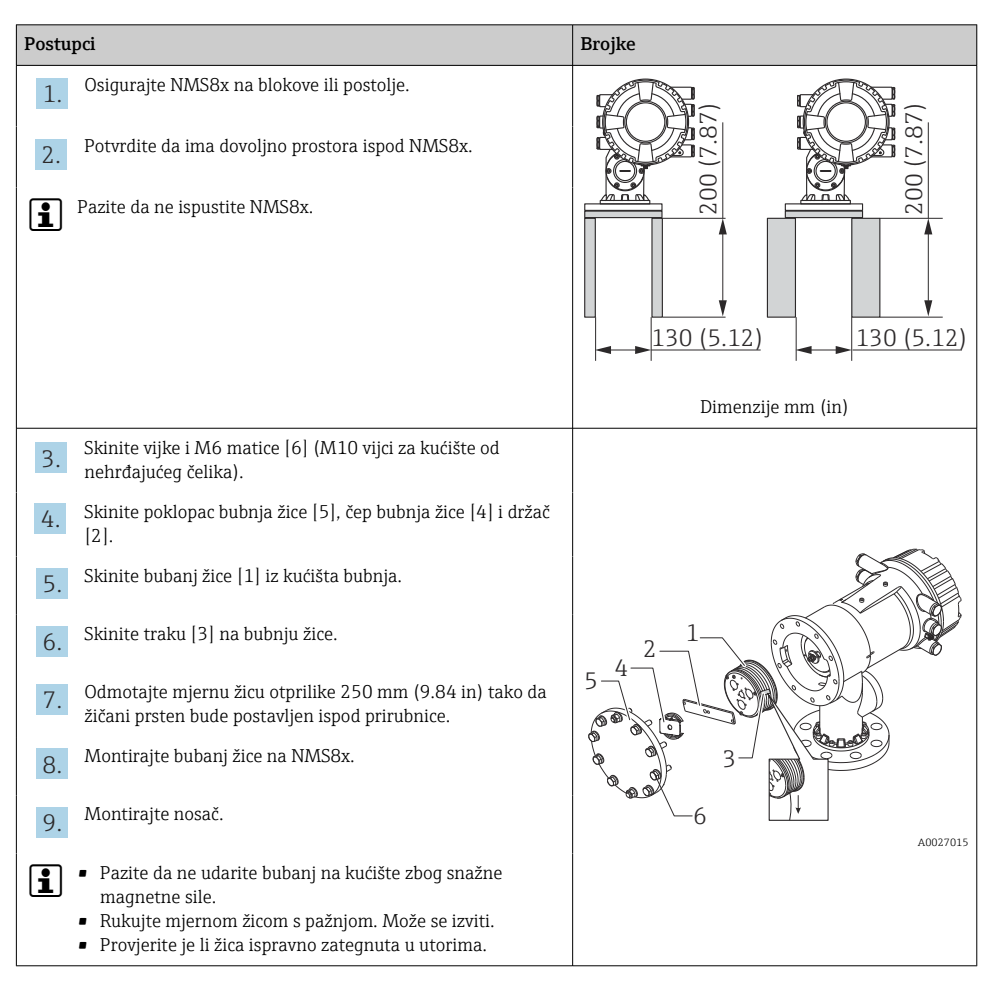

| Postuj   | pci                                                                                                    | Brojke |
|----------|----------------------------------------------------------------------------------------------------|--------|
| 10.      | Zakačite mjenjač [3] na prsten [2].<br>• Provjerite je li žica ispravno zategnuta u utorima.<br>• Ako nije, uklonite mjenjač i bubanj žice i ponovite korak 7. |        |
| 11.      | Uključite napajanje NMS8x.                                                                                                    |        |
| 12.      | Izvršite kalibraciju senzora                                                                                                    |        |
| 13.      | Pričvrstite mjenjač [2] na mjernu žicu [1] pomoću<br>sigurnosne žice [4].                                                                                      |        |
| 14.      | Ugradite žicu za uzemljenje [3] potisnika (za detalje o<br>ugradnji žice za uzemljenje zamjenjivača → 🗎 26).                                                   |        |
| 15.      | Izvršite referentnu kalibraciju.                                                                                                    |        |
| 16.      | Isključite napajanje.                                                                                                    | 4      |
| 17.      | Montirajte poklopac bubnja žice [5].                                                                                                    |        |
| <b>i</b> | <ul> <li>Za kalibraciju senzora, →</li></ul>                                                                                                    | - 3    |

| Postupci |                                                               | Brojke     |
|----------|---------------------------------------------------------------|------------|
| 18.      | Postavite NMS8x na mlaznicu spremnika [1].                    | <i>A</i> . |
| 19.      | Potvrdite da mjenjač ne dodiruje unutarnju stijenku mlaznice. |            |
| 20.      | Uključite napajanje.                                          |            |
| 21.      | Izvršite kalibraciju bubnja.                                  | 1          |
| <b>i</b> | Za kalibraciju bubnja, → 🗎 59                                 |            |
|          |                                                               | A0027018   |

#### 5.2.5 Instalacija kroz kalibracijski prozor

U slučaju zamjenjivača promjera od 50 mm (1.97 in), zamjenjivač se može ugraditi kroz kalibracijski prozor.

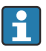

Kroz prozor za kalibraciju moguće je ugraditi samo sljedeće izmjenjivače: 50 mm SUS, 50 mm legura C, 50 mm PTFE

| Postu | pci                                                                                                   | Brojke                  |
|-------|----------------------------------------------------------------------------------------------------|-------------------------|
| 1.    | Uklonite poklopac prozora kalibracije [1].                                                            | A0027019                |
| 2.    | Skinite M6 vijke i matice [6] (M10 vijci za kućište od<br>nehrđajućeg čelika).                        | 2.                      |
| 3.    | Skinite poklopac [5], čep bubnja žice [4] i držač [3].                                                | 3-1-                    |
| 4.    | Skinite bubanj žice [1] iz kućišta bubnja.                                                            | 5-4                     |
| 5.    | Skinite traku [2] koja pričvršćuje žicu.                                                              |                         |
| 1     | Rukujte mjernom žicom s pažnjom. Može se izviti.                                                      | <b>~~~6</b><br>A0029117 |
| 6.    | Držeći žičani bubanj [1] jednom rukom, odmotajte žicu za<br>mjerenje [3] otprilike 500 mm (19.69 in). |                         |
| 7.    | Privremeno pričvrstite žicu [3] s trakom [2].                                                         |                         |
| 8.    | Umetnite žičani prsten [4] u kućište bubnja.                                                          |                         |
| 9.    | Izvucite žičani prsten kroz prozor za kalibraciju.                                                    |                         |
| 1     | Rukujte mjernom žicom s pažnjom.                                                                      | A0027020                |

| Postupci                                                                                          |                                                                                                    | Brojke                                                             |
|---------------------------------------------------------------------------------------------------|----------------------------------------------------------------------------------------------------|--------------------------------------------------------------------|
| 10.<br>11.<br>12.<br>13.                                                                          | <ul> <li>Umetnite žičani bubanj [4] privremeno u kućište bubnja.</li> <li>Zakačite mjenjač [3] na žičani prsten.</li> <li>Pričvrstite mjenjač na mjernu žicu pomoću sigurnosne žice [2].</li> <li>Ugradite žicu za uzemljenje [1] zamjenjivača (za detalje o ugradnji žice za uzemljenje zamjenjivača →  <sup>(1)</sup> 26).</li> <li>Pazite da ne udarite bubanj na kućište zbog snažne magnetne sile.</li> <li>Rukujte mjernom žicom s pažnjom. Može se izviti.</li> </ul> | 4<br>0<br>0<br>0<br>0<br>0<br>0<br>0<br>0<br>0<br>0<br>0<br>0<br>0 |
| 14.<br>15.<br>16.<br>17.                                                                          | Izvadite žičani bubanj iz kućišta bubnja i otprilike odmotajte<br>mjernu žicu 500 mm (19.69 in).<br>Držite žičani bubanj [1] i postavite mjenjač [2] u kalibracijski<br>prozor.<br>Držite mjenjač u sredini kalibracijskog prozora.<br>Držite drugu ruku (žičani bubanj) kako biste povećali<br>zategnutost mjerne žicw kako ne biste brzo pustili mjenjač.                                                                                                    |                                                                    |
| <ul> <li>18.</li> <li>19.</li> <li>20.</li> <li>21.</li> <li>1</li> <li>22.</li> <li>1</li> </ul> | Pustite mjenjač [2].<br>Uklonite traku s bubnja žice [5].<br>Umetnite bubanj žice u kućište bubnja.<br>Montirajte držač [4].<br>Provjerite je li žica ispravno zategnuta u utorima.<br>Uključite napajanje NMS8x i pomaknite zamjenjivač prema<br>gore pomoću čarobnjak <b>Move displacer</b> → 🗎 54 dok se<br>žičani prsten više ne može vidjeti u prozoru za kalibraciju.<br>• Potvrdite da nema nikakvih udara ili drugih oštećenja na<br>mjernoj žici.                   |                                                                    |

| Postu | pci                                                                          | Brojke |
|-------|------------------------------------------------------------------------------|--------|
| 23.   | Izvršite kalibraciju senzora.                                                |        |
| i     | Za kalibraciju senzora, → 🗎 55                                               |        |
| 24.   | Izvršite referentnu kalibraciju.                                             |        |
| 1     | Za referentnu kalibraciju, → 🗎 58.                                           |        |
| 25.   | Postavite poklopac kućišta bubnja [3] i poklopac prozora<br>kalibracije [1]. |        |
| 26.   | Izvršite kalibraciju bubnja.                                                 |        |
| 1     | Za kalibraciju bubnja, → 🗎 59                                                |        |

### Instalacija žice za uzemljenje mjenjača

Ovisno o primjeni i zahtjevima Ex, potrebno je električno uzemljenje mjenjača. Postoje različiti postupci ovisno o vrsti mjenjača koji su opisani u nastavku.

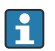

Za pojedinosti ugradnje zamjenjivača → 🖺 16

#### Standardna instalacija mjenjača

- 1. Montirajte mjenjač [3] na žičani prsten [1].
- 2. Navijte sigurnosnu žicu [4] na žičanu kuku.
- 3. Navijte žicu za uzemljenje [2] između gumica [5] dva puta.
  - → Ako uzemljenje nije potrebno za aplikacije koje ne štite od eksplozije, preskočite ovaj korak.
- 4. Pričvrstite maticu [6] ključem [7].

Time se dovršava postupak ugradnje mjenjača.

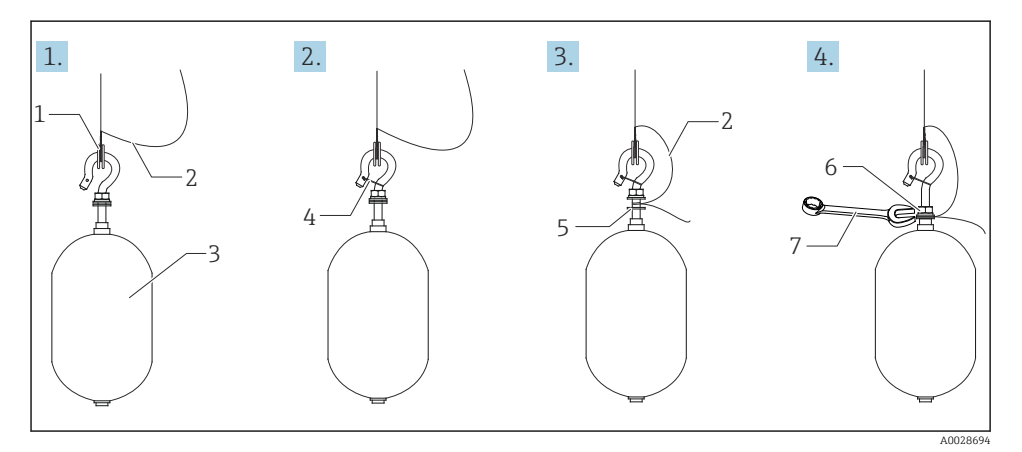

🖻 7 🛛 Postavka mjenjača

- 1 Žičani prsten
- 2 Žica za uzemljenje
- 3 Zamjenjivač
- 4 Sigurnosna žica
- 5 Brtveni prsten
- 6 Matica
- 7 Ključ

### Instalacija PTFE mjenjača

- 1. Izvadite vijak [1] pomoću ravnog odvijača.
- 2. Postavite zamjenjivač [4] na teflonski prsten [2].

- 3. Uklonite žicu prekrivenu PFA približno 3.5 do 4.0 mm (0.14 do 0.16 in) radi vodljivosti.
  - PTFE žica: Postavite žicu za uzemljenje [6] na mjenjač s utora za umetanje žica [3] sve dok žica za uzemljenje ne dodiruje zid rupe vijka [5].
     SUS žica: Postavite žicu za uzemljenje [6] na mjenjač s utora za umetanje žica [3] sve dok žica za uzemljenje ne dodiruje zid rupe vijka [5]. Zatim postavite žicu za uzemljenje 10 mm (0.39 in) dalje.
- 4. Postavite žicu za uzemljenje [6] na mjenjač s utora za umetanje žica [3] sve dok žica za uzemljenje ne dodiruje zid rupe vijka [5].
- 5. Pritegnite vijak [1].
  - 🕒 Držite žicu za uzemljenje prstima tako da žica ne izađe iz utora.
- 6. Podignite mjenjač pomoću odvijača i provjerite da žica za uzemljenje ne izlazi iz utora.

Time se dovršava instalacija PTFE mjenjača.

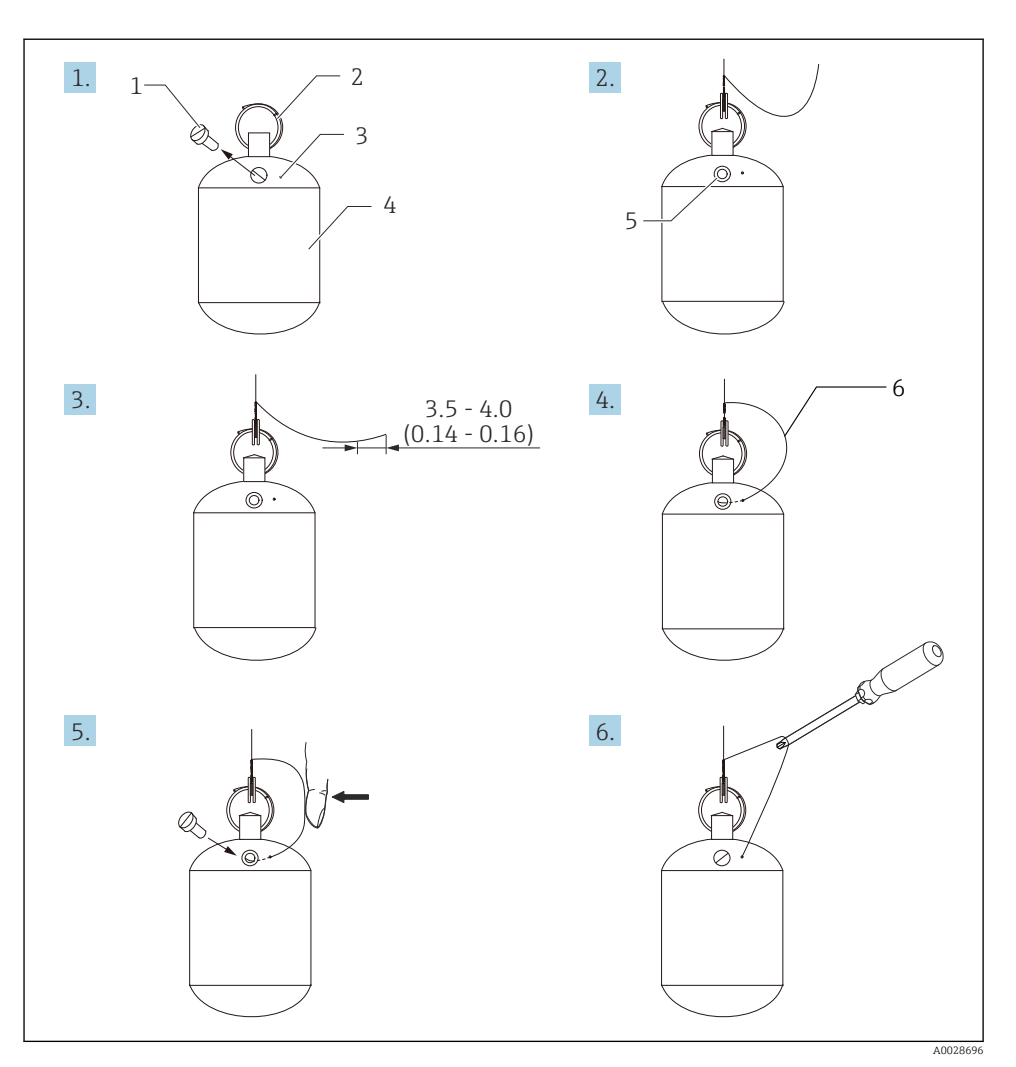

- 🖻 8 Instalacija PTFE mjenjača; dimenzije mm (u)
- 1 Vijak
- 2 Pokriveni prsten PFA
- 3 Utor za umetanje žica
- 4 Zamjenjivač
- 5 Rupa za vijak
- 6 Žica za uzemljenje

## 6 Električni priključak

## 6.1 Raspored priključaka

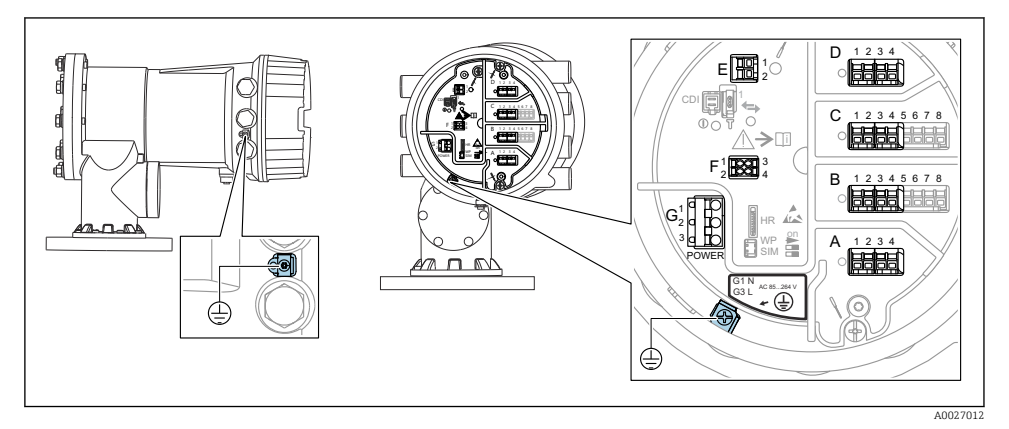

🖻 9 Odjeljak terminala (tipičan primjer) i terminali za uzemljenje

#### Navoj kućišta

Navoji elektroničkih dijelova i priključnog pretinca mogu biti premazani premazom protiv trenja.

Sljedeće se primjenjuje na sve materijale za kućišta:

### 🔀 Nemojte podmazivati navoje kućišta.

### Područje terminala A/B/C/D (utori za I/O module)

Modul: Do četiri I / O modula, ovisno o kodu narudžbe

- Moduli sa četiri terminala mogu biti u bilo kojem od tih utora.
- Moduli s osam terminala mogu biti u utoru B ili C.

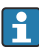

н

Točno dodjeljivanje modula u utore ovisi o verziji uređaja→ 🗎 34.

### Područje terminala E

Modul: HART Ex i/IS sučelje

- E1: H+
- E2:H-

#### Područje terminala F

Daljinski zaslon

- F1: V<sub>CC</sub> (spojite na terminal 81 daljinskog zaslona)
- F2: Signal B (spojite na terminal 84 daljinskog zaslona)
- F3: Signal A (spojite na terminal 83 daljinskog zaslona)
- F4: Gnd (spojite na terminal 82 daljinskog zaslona)

### Područje terminala G (za visokonaponsko AC napajanje i niskonaponsko AC napajanje)

- G1:N
- G2: nije povezana
- G3:L

### Područje terminala G (za niskonaponsko DC napajanje)

- G1: L-
- G2: nije povezana
- G3:L+

### Područje terminala: Zaštitno uzemljenje

Modul: Zaštitni priključak uzemljenja (vijak M4)

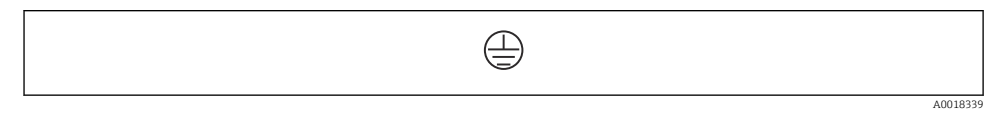

🖻 10 Područje terminala: Zaštitno uzemljenje

### 6.1.1 Opskrba naponom

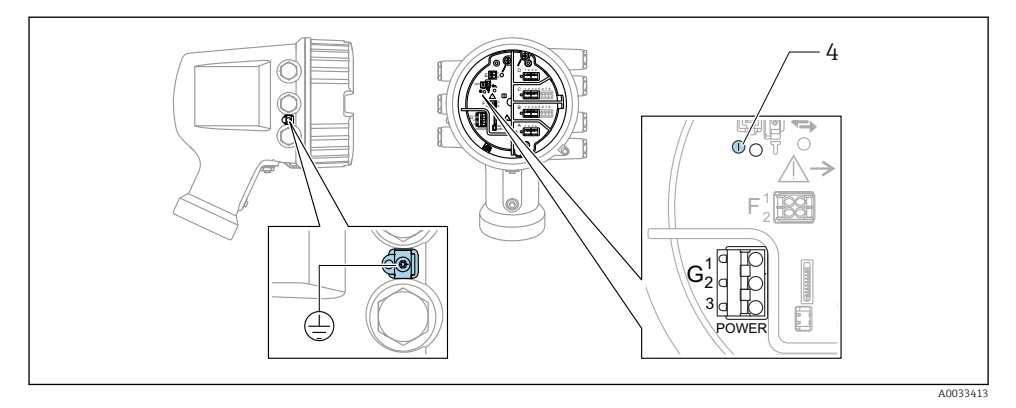

- G1 N
- G2 nije priključeno
- G3 L
- 4 Zelena LED: označava napajanje

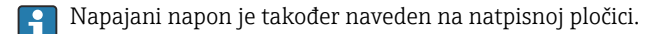

### Opskrbni napon

### Visokonaponsko AC napajanje:

Operativna vrijednost: 100 do 240  $V_{AC}$  (- 15 % + 10 %) = 85 do 264  $V_{AC}$  , 50/60 Hz

### Niskonaponsko AC napajanje:

Operativna vrijednost: 65  $V_{AC}$  (- 20 % + 15 %) = 52 do 75  $V_{AC}$  , 50/60 Hz

#### Niskonaponsko DC napajanje:

Operativna vrijednost: 24 do 55 V<sub>DC</sub> (- 20 % + 15 %) = 19 do 64 V<sub>DC</sub>

#### Potrošnja snage

Maksimalna snaga varira ovisno o konfiguraciji modula. Vrijednost pokazuje maksimalnu vidljivu snagu, u skladu s tim odaberite prikladne kabele. Stvarna potrošena učinkovita snaga je 12 W.

Visokonaponsko AC napajanje: 28.8 VA

Niskonaponsko AC napajanje: 21.6 VA

Niskonaponsko DC napajanje: 13.4 W

#### 6.1.2 Daljinski zaslon i radni modul DKX001

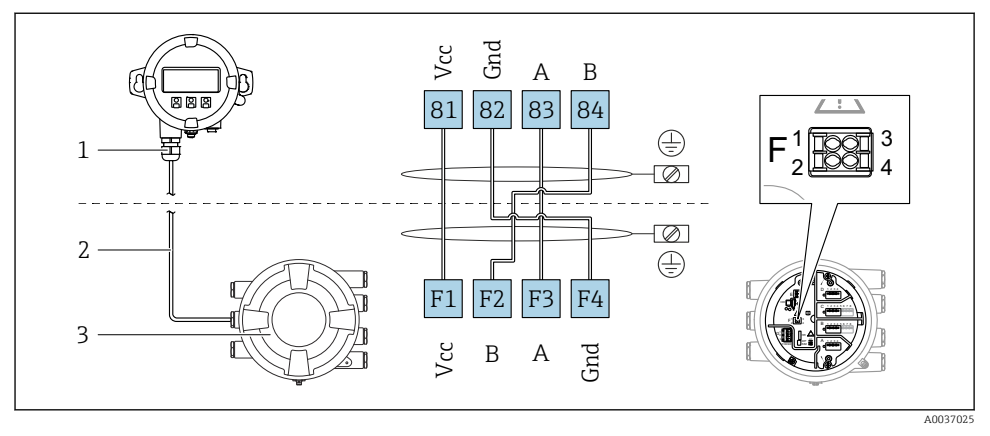

- I1 Priključivanje daljinskog zaslona i radnog modula DKX001 na uređaj za mjerenje spremnika (NMR8x, NMS8x ili NRF8x)
- 1 Daljinski zaslon i upravljački modul
- 2 Priključivanje kabela
- 3 Uređaj za mjerenje spremnika (NMR8x, NMS8x ili NRF8x)

Daljinski prikaz i radni modul DKX001 dostupni su kao dodatna oprema. Za pojedinosti pogledajte SD01763D.

- Mjerena vrijednost je naznačena na DKX001 i na lokalnom zaslonu i upravljačkom modulu istodobno.
  - Radnom izborniku ne može se pristupiti istovremeno na oba modula. Ako se radnom izborniku pristupi u jednom od tih modula, drugi modul se automatski zaključava. Ovo zaključavanje ostaje aktivno sve dok se izbornik ne zatvori u prvom modulu (natrag do prikaza mjerene vrijednosti).

### 6.1.3 HART Ex i/IS sučelje

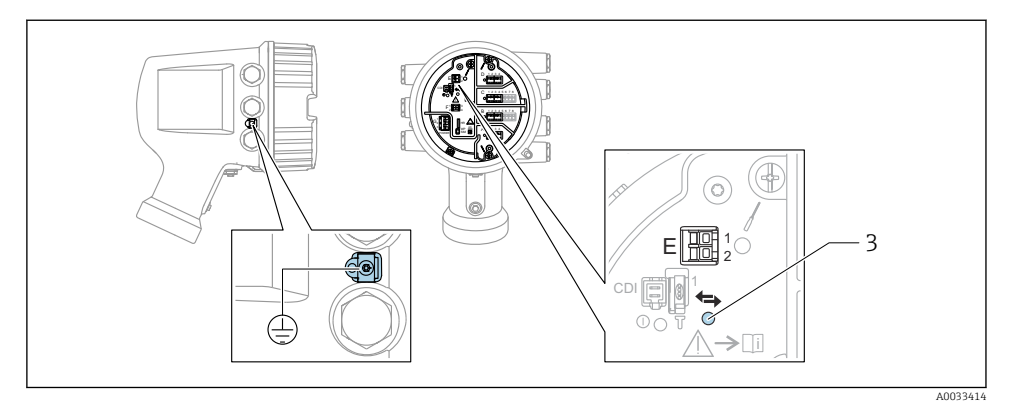

- E1 H+
- E2 H-
- 3 Narančasta LED: pokazuje podatkovnu komunikaciju
- Ovo sučelje uvijek radi kao glavni HART master za povezane HART slave odašiljače. Analogni I/O moduli, s druge strane, mogu se konfigurirati kao HART master ili slave → 
  37 → 
  40.

### 6.1.4 Utori za I/O module

Odjeljak terminala sadrži četiri utora (A, B, C i D) za I/O module. Ovisno o verziji uređaja (značajke narudžbe 040, 050 i 060), ti utori sadrže različite I/O module. Raspored utora za uređaj također je označen na naljepnici pričvršćenoj za stražnji poklopac modula zaslona.

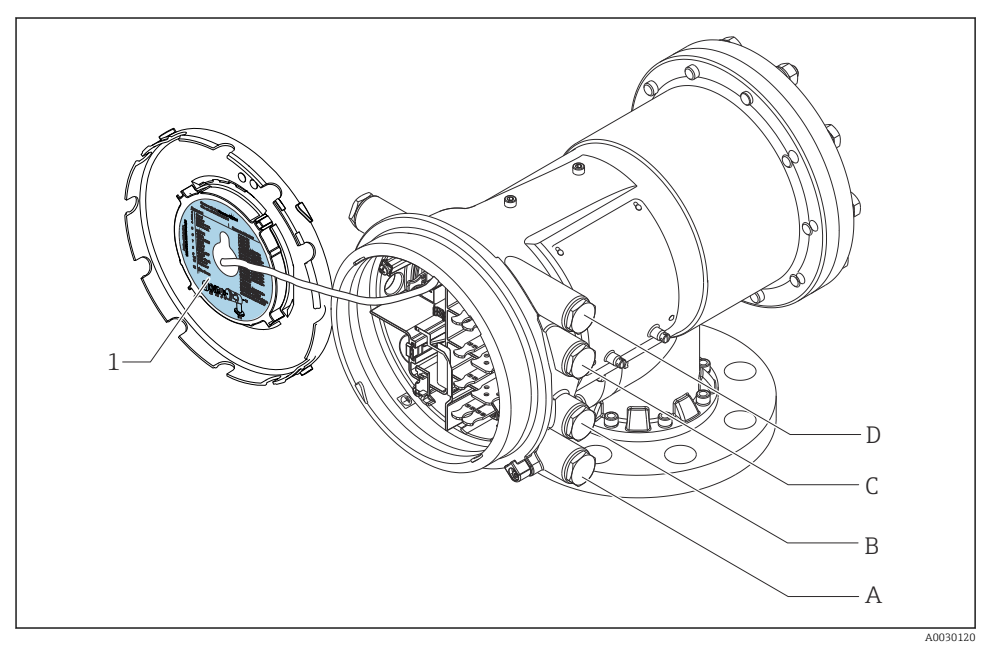

- 1 Oznaka koja prikazuje (između ostalog) module u utorima od A do D.
- A Ulaz kabela za utor A
- B Ulaz kabela za utor B
- C Ulaz kabela za utor C
- D Ulaz kabela za utor D

### 6.1.5 Terminali modula "Modbus" ili "V1"

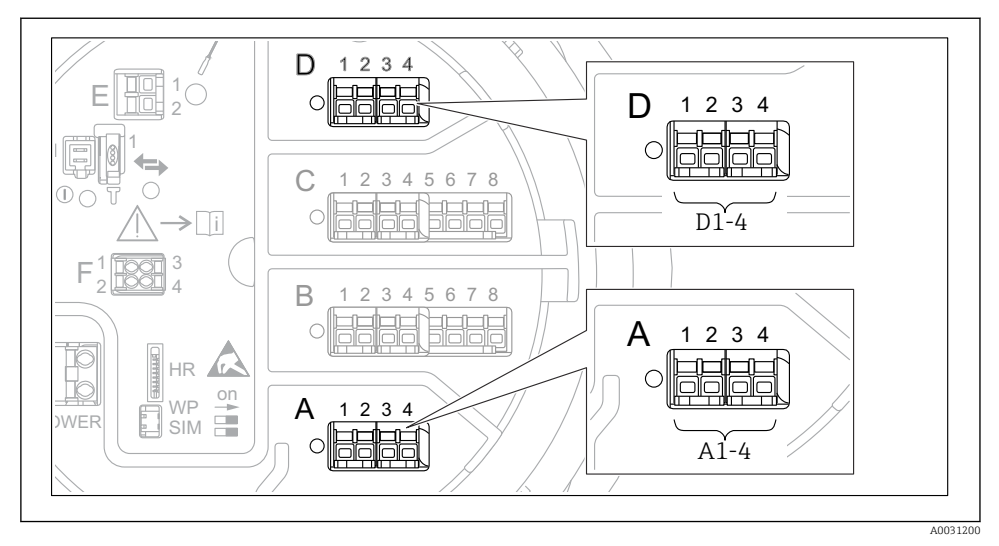

I2 Određivanje modula "Modbus", "V1" ili "WM550" (primjeri); ovisno o verziji uređaja, ovi moduli također mogu biti u utoru B ili C.

Ovisno o verziji uređaja, modul "Modbus" i/ili "V1" ili "WM550" mogu biti u različitim utorima odjeljka terminala. U radnom izborniku sučelja "Modbus" i "V1" ili "WM550" određuju odgovarajući utor i terminali unutar ovog utora: **A1-4**, **B1-4**, **C1-4**, **D1-4**.

### Terminali modula "Modbus"

Određivanje modula u radnom izborniku: Modbus X1-4; (X = A, B, C ili D) • X1  $^{1)}$ 

- Naziv terminala: S
- Opis: Kabelska zaštita spojena preko kondenzatora u UZEMLJENJE
- X2<sup>1</sup>)
  - Naziv terminala: 0V
  - Opis: Zajednička referenca
- X3 <sup>1)</sup>
  - Naziv terminala: B-
  - Opis: Ne-invertna signalna linija
- X4 <sup>1)</sup>
  - Naziv terminala: A+
  - Opis: Invertna signalna linija

<sup>1)</sup> Ovdje, "X" označava jedan od utora A", "B", "C" ili "D".

### Terminali modula "V1" i "WM550"

Određivanje modula u radnom izborniku: V1 X1-4 ili WM550 X1-4; (X = A, B, C ili D) X1<sup>2)</sup>

- - Naziv terminala: S
- Opis: Kabelska zaštita spojena preko kondenzatora u UZEMLJENJE
- X2<sup>1</sup>)
  - Naziv terminala: -
  - Opis: nije priključeno
- X3<sup>1)</sup>
  - Naziv terminala: B-
  - Opis: Signal petlje protokola -
- X4<sup>1)</sup>
  - Naziv terminala: A+
  - Opis: Signal petlje protokola +

<sup>2)</sup> Ovdje, "X" označava jedan od utora A", "B", "C" ili "D".
## 6.1.6 Priključivanje "Analogni I/O" modula za pasivnu uporabu

- U pasivnoj uporabi napajanje za komunikacijsku liniju mora biti opskrbljeno vanjskim izvorom.
  - Ožičenje mora biti u skladu s namjeravanim načinom rada analognog I/O modula; pogledajte crteže u nastavku.

#### "Operating mode" = "4..20mA output" ili "HART slave +4..20mA output"

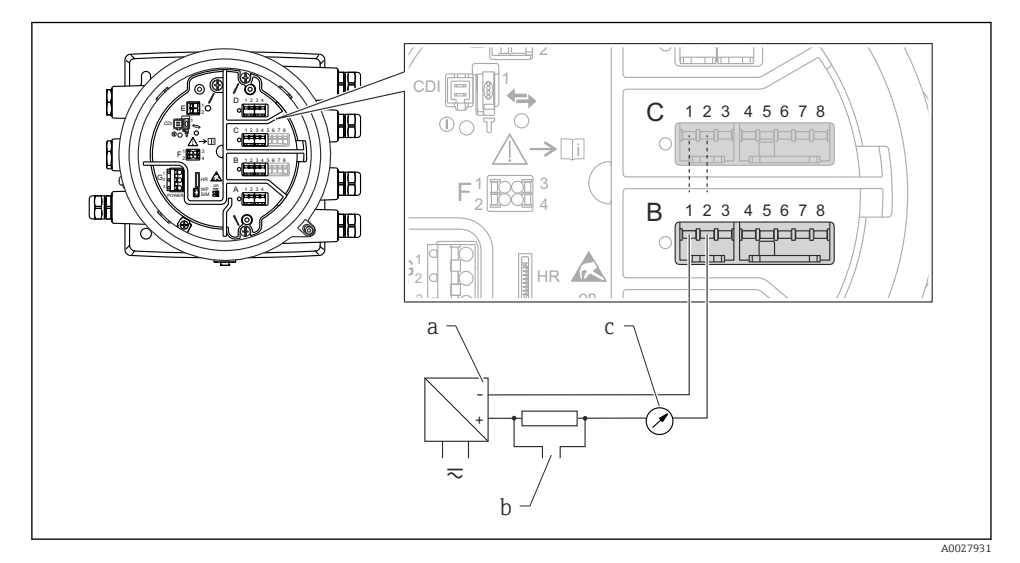

🗷 13 Pasivno korištenje modula Analognog I/O u izlaznom modu

- a Opskrba naponom
- b Izlaz signala HART
- c Evaluacija analognog signala

#### 뾤 Ð CDI ര , H 12345678 С **H**B) **>**[i] BB œ В 1 2 3 4 5 6 7 8 **F**A ----HR а b 10 $\sim$ A0027933

## "Operating mode" = "4..20mA input" ili "HART master+4..20mA input"

- 🖻 14 🛛 Pasivno korištenje modula Analognog I/O u ulaznom modu
- a Opskrba naponom
- b Vanjski uređaj s izlaznim signalom 4 ... 20 mA i/ili HART signalom

## "Operating mode" = "HART master"

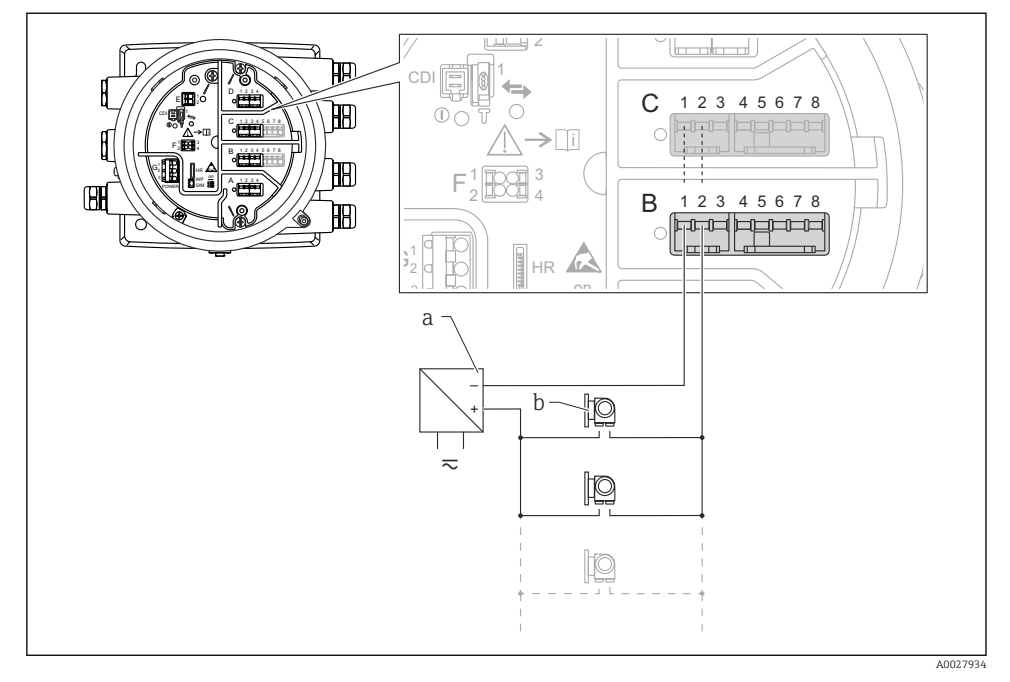

🖻 15 Pasivno korištenje analognog I/O modula u HART master načinu rada

- a Opskrba naponom
- b Do 6 vanjskih uređaja s izlazom HART signala

#### 6.1.7 Priključivanje "Analogni I/O" modula za aktivnu uporabu

- U aktivnom korištenju napajanje za komunikacijsku liniju dobiva sam uređaj. Nema potrebe za vanjskim napajanjem.
  - Ožičenje mora biti u skladu s namjeravanim načinom rada analognog I/O modula; pogledajte crteže u nastavku.
- Maksimalna potrošnja struje spojenih HART uređaja: 24 mA (tj. 4 mA po uređaju ako je priključeno 6 uređaja).
  - Izlazni napon Ex-d modula: 17.0 V@4 mA do 10.5 V@22 mA
  - Izlazni napon Ex-ia modula: 18.5 V@4 mA do 12.5 V@22 mA

#### "Operating mode" = "4..20mA output" ili "HART slave +4..20mA output"

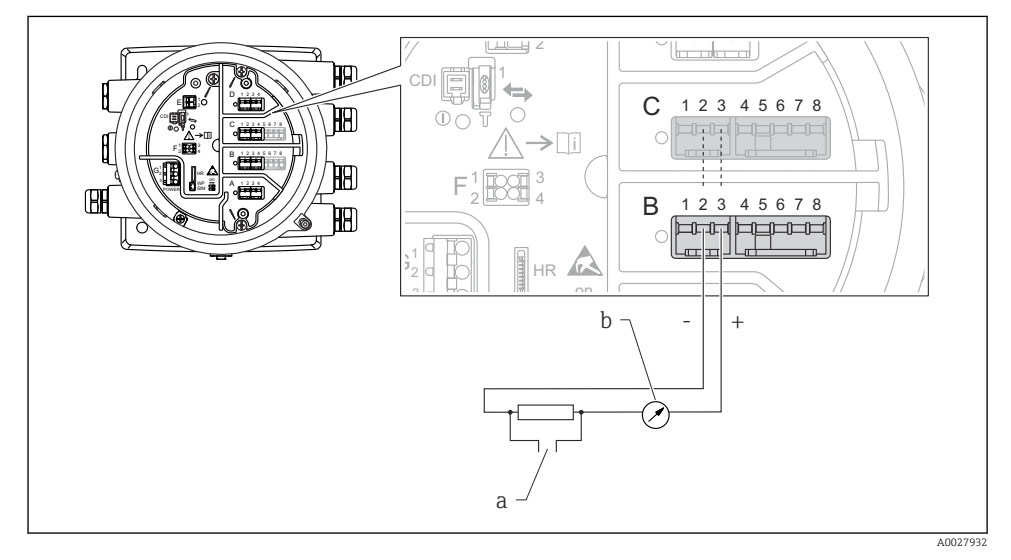

🖻 16 🛛 Aktivno korištenje modula Analognog I/O u izlaznom modu

- a Izlaz signala HART
- b Evaluacija analognog signala

#### Ð Y 0 12345678 С H **>**[i] HA) Ø В 1 2 3 4 5 6 7 8 HA) 6 HR + 10 a-A0027935

## "Operating mode" = "4..20mA input" ili "HART master+4..20mA input"

🗷 17 Aktivno korištenje modula Analognog I/O u ulaznom modu

a Vanjski uređaj s izlaznim signalom 4 ... 20 mA i/ili HART signalom

## "Operating mode" = "HART master"

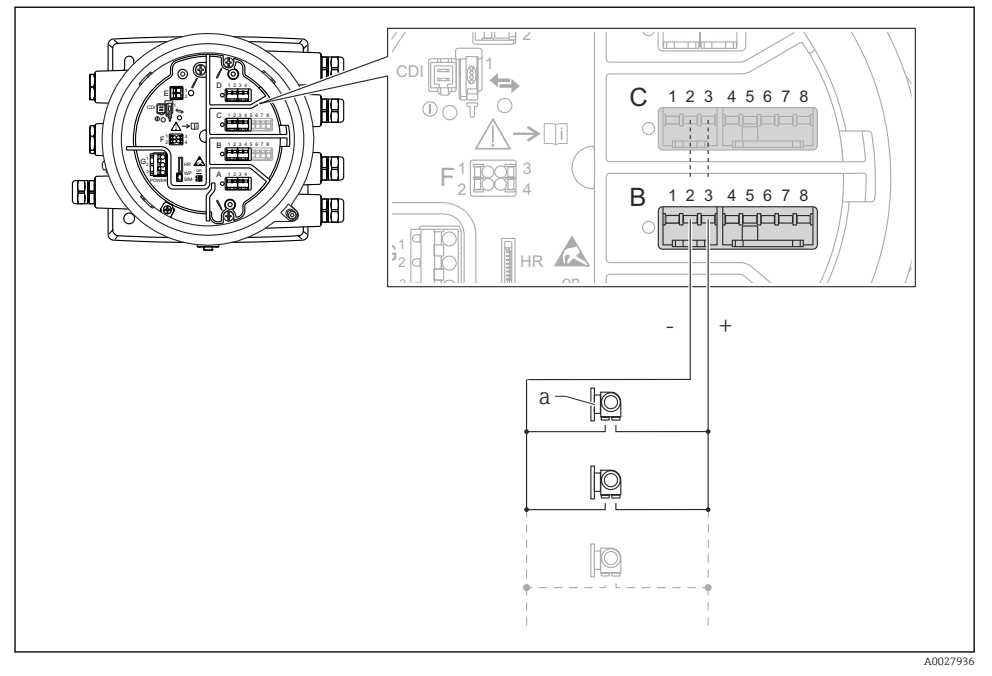

🗉 18 Aktivno korištenje analognog I/O modula u HART master načinu rada

a Do 6 vanjskih uređaja s izlazom HART signala

Maksimalna potrošnja struje za spojene HART uređaje je 24 mA (tj. 4 mA po uređaju ako je priključeno 6 uređaja).

### 6.1.8 Povezivanje RTD

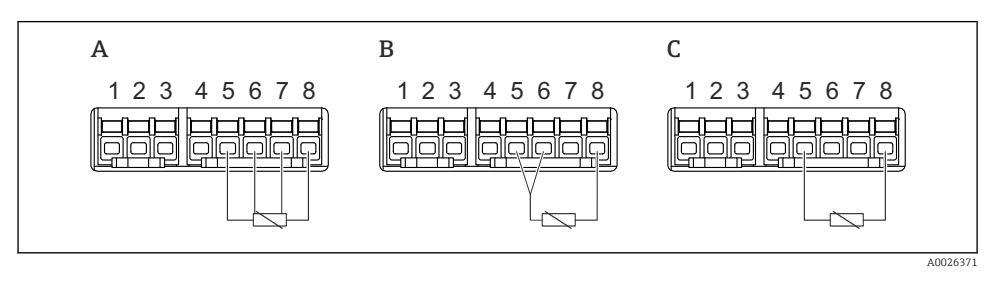

- A 4-žično povezivanje RTD
- B 3-žično povezivanje RTD
- C 2-žično povezivanje RTD

## 6.1.9 Terminali modula "Digital I/O"

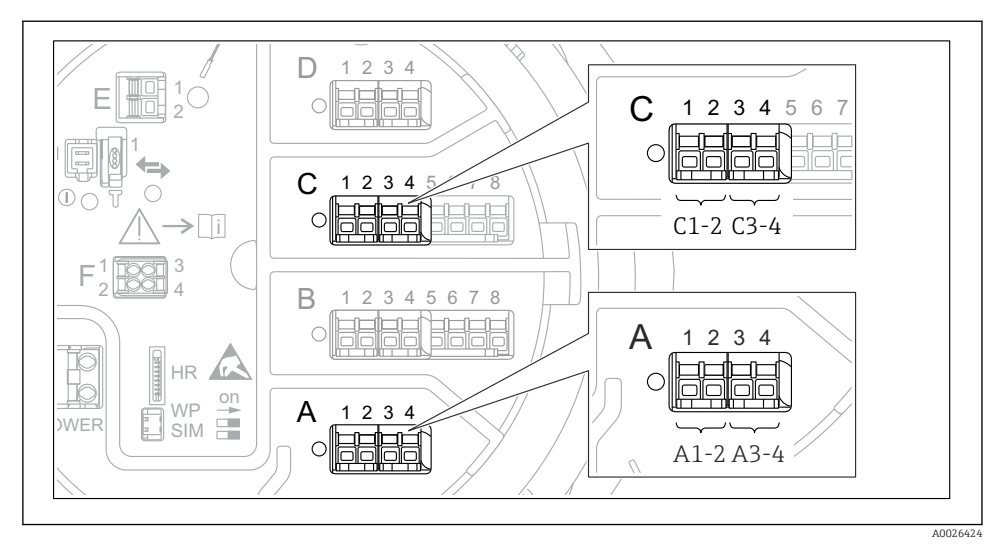

🖻 19 Određivanje digitalnih ulaza ili izlaza (primjeri)

- Svaki digitalni IO modul nudi dva digitalna ulaza ili izlaze.
- U upravljačkom izborniku svaki ulaz ili izlaz određen je odgovarajućim utorom i dva terminala unutar ovog utora. A1-2, na primjer, označava terminale 1 i 2 utora A. Isto vrijedi i za utore B, C i D ako sadrže digitalni IO modul.
- Za svaki od ovih parova terminala može se odabrati jedan od sljedećih načina rada u upravljačkom izborniku:
  - Onemogućite
  - Pasivni izlaz
  - Pasivni ulaz
  - Aktivni ulaz

# 6.2 Zahtjevi povezivanja

## 6.2.1 Specifikacija kabela

## Priključci

## Poprečni presjek žice 0.2 do 2.5 mm<sup>2</sup> (24 do 13 AWG)

Koristite za terminale s funkcijom: Signal i napajanje

- Opružni terminali (NMx8x-xx1...)
- Opružni terminali (NMx8x-xx2...)

## Poprečni presjek žice maks. 2.5 mm<sup>2</sup> (13 AWG)

Koristite za terminale s funkcijom: Terminal za uzemljenje u pretincu

## Poprečni presjek žice maks. 4 mm<sup>2</sup> (11 AWG)

Koristite za terminale s funkcijom: Terminal za uzemljenje na kućištu

## Linija napajanja

Za napajanje je dovoljan standardni kabel uređaja.

### HART komunikacijska linija

- Dovoljan je standardni kabel uređaja ako se koristi samo analogni signal.
- Preporučujemo izolirani kabel ako se koristi HART protokol. Obratite pozornost na koncept uzemljenja pogona.

## Modbus komunikacijska linija

- Pratite uvjete kabela iz TIA-485-A, Telecommunications Industry Association.
- Dodatni uvjeti: Koristite izolirani kabel.

## V1 komunikacijska linija

- Upletena parica sa 2 žice, provjereni ili neprovjereni kabel
- Otpornost na jednom kabelu:  $\leq 120 \ \Omega$
- Kapacitet između linija:  $\leq 0.3~\mu F$

## 6.3 Osiguravanje stupnja zaštite

Da biste osigurali određeni stupanj zaštite, slijedite ove korake nakon električne veze:

- 1. Provjerite jesu li brtve kućišta čiste i pravilno postavljene. Suhe, čiste ili zamijenite brtve ako je potrebno.
- 2. Zategnite sve vijke kućišta i vijčane pokrove.
- 3. Čvrsto zategnite vijčane spojeve kabela.
- 4. Kako bi se osiguralo da vlaga ne ulazi u ulaz kabela, usmjerite kabel tako da se zakvači prema dolje prije ulaska kabela ("klopka za vodu").

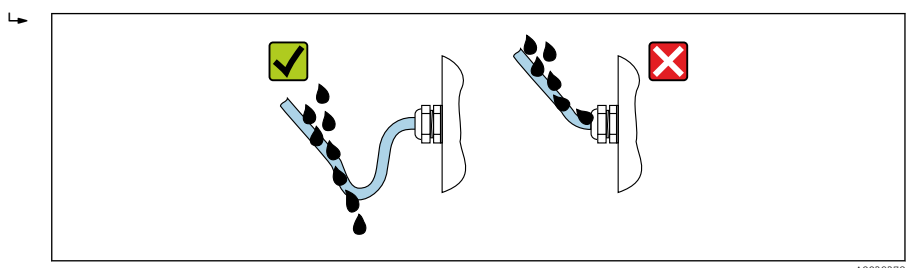

5. Umetnite slijepe utikače prikladne za sigurnosno nazivno opterećenje uređaja (npr. Ex d/XP).

# 7 Puštanje u rad

## 7.1 Načini rada

## 7.1.1 Rad putem lokalnog zaslona

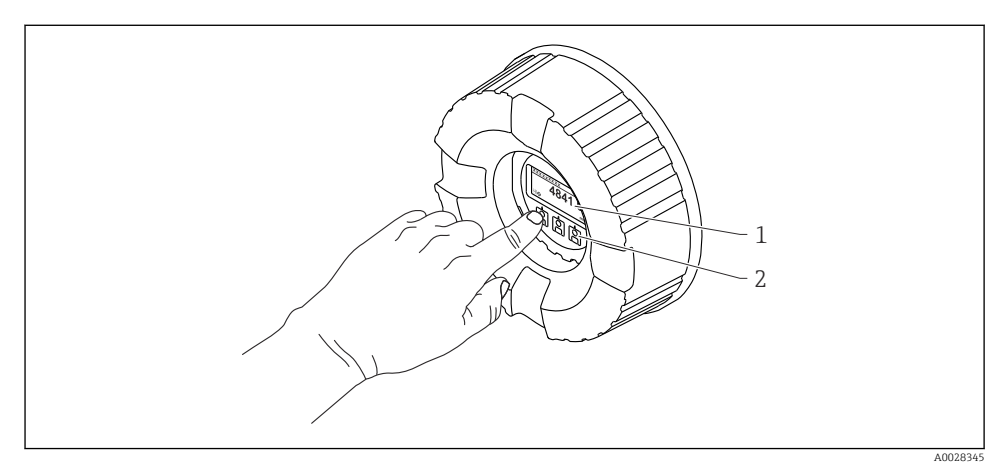

- 🖻 20 Elementi za prikaz i upravljanje
- 1 Zaslon od tekućeg kristala (LCD)
- 2 Optičke tipke; može se upravljati kroz staklo poklopca. Ako se koristi bez stakla poklopca, nježno postavite prst ispred optičkog senzora radi aktivacije. Nemojte jako pritiskati.

## Standardni prikaz (zaslon izmjerenih vrijednosti)

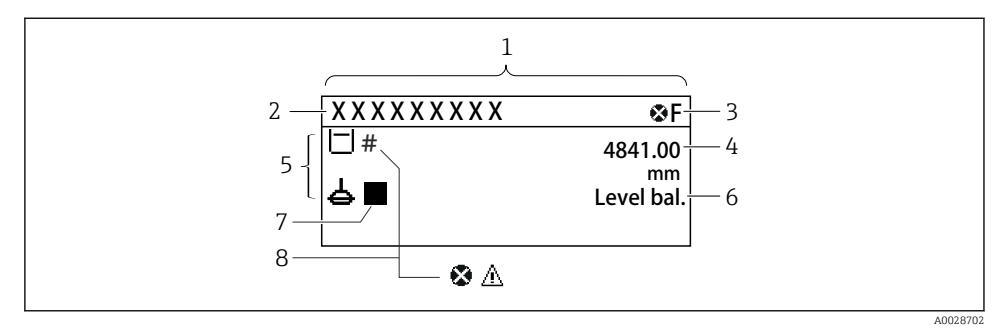

🖻 21 Tipični izgled standardnog prikaza (zaslon izmjerenih vrijednosti)

- 1 Modul zaslona
- 2 Oznaka uređaja
- 3 Područje statusa
- 4 Područje prikaza izmjerenih vrijednosti
- 5 Područje prikaza izmjerenih vrijednosti i statusnih simbola
- 6 Indikator statusa mjerača
- 7 Simbol statusa mjerača
- 8 Simbol stanja izmjerene vrijednosti

Za značenje simbola zaslona pogledajte Upute za uporabu (BA) uređaja.

### Prikaz navigacije (operativni izbornik)

Da biste pristupili operativnom izborniku (prikaz navigacije), postupite na sljedeći način:

- 1. Dok ste u standardnom prikazu, pritisnite **E** najmanje dvije sekunde.
  - └ Pojavljuje se kontekstualni izbornik.
- 2. Iz konteksnog izbornika odaberiteKeylock off i potvrdite pritiskom na E.
- 3. Ponovno pritisnite **E** za pristup operativnom izborniku.

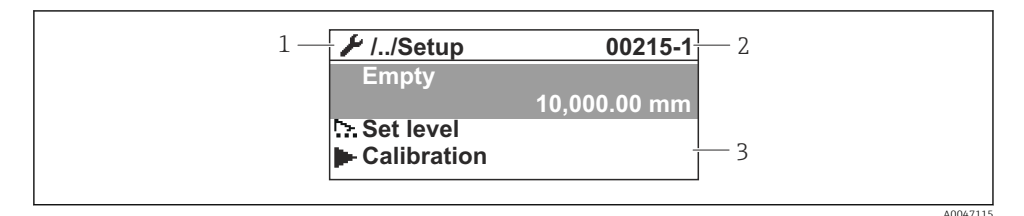

#### 🖻 22 Prikaz navigacije

- 1 Trenutni podizbornik ili čarobnjak
- 2 Kod brzog pristupa
- 3 Područje zaslona za navigaciju

## 7.1.2 Rad preko servisnog sučelja i FieldCare/DeviceCare

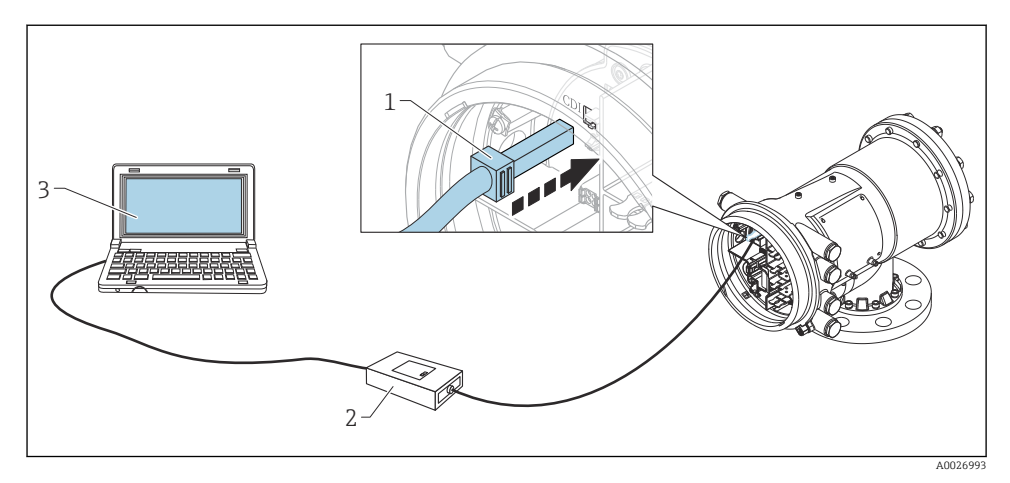

🖻 23 Rad preko servisnog sučelja

- 1 Servisno sučelje (CDI = Endress+Hauser sučelje zajedničkih podataka)
- 2 Commubox FXA291
- 3 Računalo s operativnim alatom "FieldCare" i "CDI Communication FXA291" COM DTM

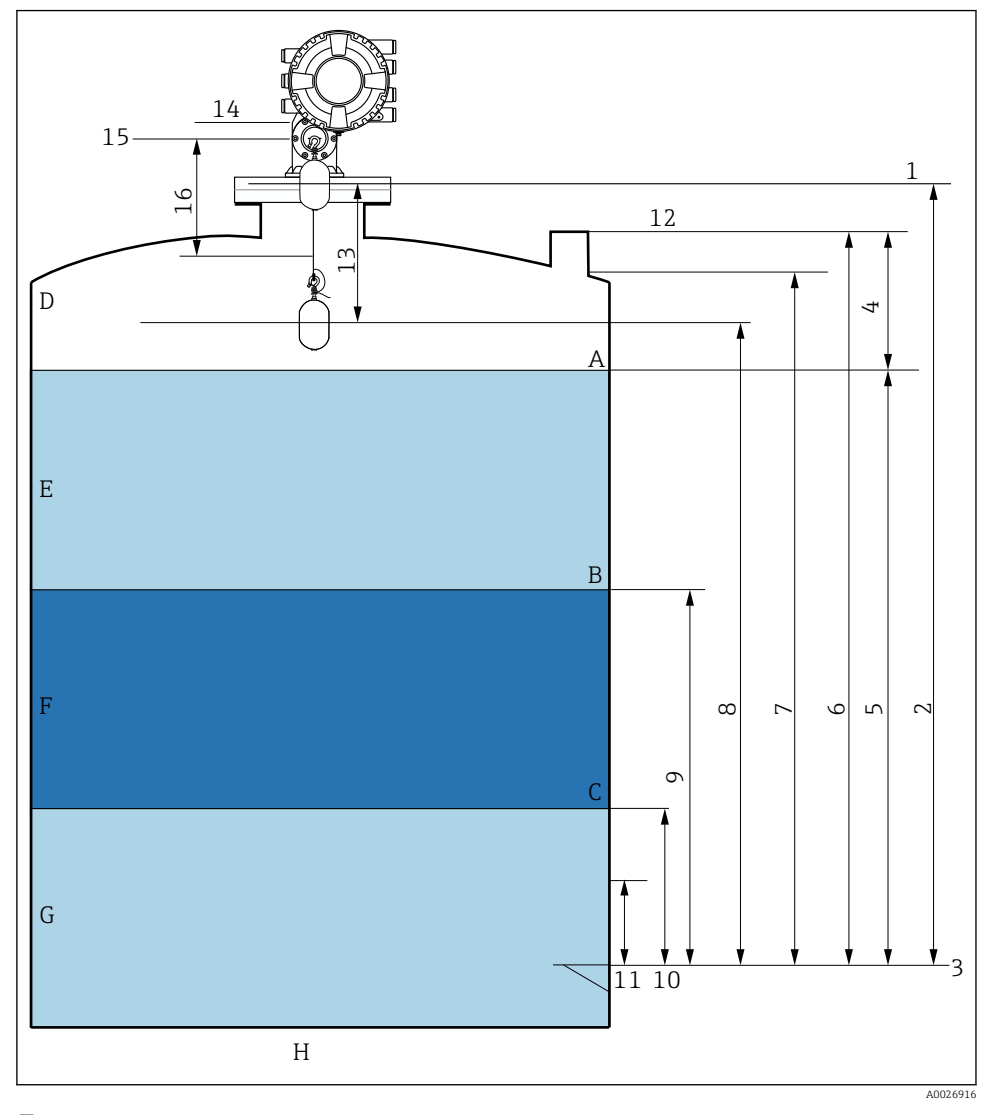

## 7.2 Pojmovi vezani uz mjerenje spremnika

🖻 24 Pojmovi u vezi s instalacijom NMS8x (npr. NMS81)

- A Razina tekućine
- B Gornje sučelje
- C Donje sučelje
- D Plinska faza
- E Gornja faza
- F Srednja faza

- G Donja faza
- H Dno spremnika
- 1 Referentna visina mjerača
- 2 Empty
- 3 Datum ploča
- 4 Tank ullage
- 5 Tank level
- 6 Tank reference height
- 7 High stop level (Podesivo)
- 8 Displacer position
- 9 Upper interface level
- 10 Lower interface level
- 11 Low stop level (Podesivo)
- 12 Referenca o uranjanju
- 13 Distance
- 14 Mehaničko zaustavljanje
- 15 Referentni položaj
- 16 Slow hoist zone

## 7.3 Početne postavke

Ovisno o specifikaciji NMS8x, neke od početnih postavki opisanih u nastavku možda neće biti potrebne.

#### 7.3.1 Postavljanje jezika zaslona

#### Postavljanje jezika zaslona preko modula zaslona

- 1. Dok ste u standardnom prikazu (), pritisnite "E". Po potrebi odaberite**Keylock off** iz konteksnog izbornika i ponovno pritisnite "E".
  - └ Pojavljuje se Language.
- 2. Otvorite Language i odaberite jezik prikaza.

#### Postavljanje jezika zaslona preko radnog alata (npr. FieldCare)

- **1.** Navigirajte do: Setup  $\rightarrow$  Advanced setup  $\rightarrow$  Display  $\rightarrow$  Language
- 2. Odaberite jezik zaslona.
- Ova postavka utječe samo na jezik na modulu zaslona. Za podešavanje jezika u radnom alatu koristite funkciju podešavanja jezika za FieldCare ili DeviceCare.

#### 7.3.2 Postavka sata u stvarnom vremenu

### Postavka sata u stvarnom vremenu putem modula zaslona

- **1.** Navigirajte do: Setup  $\rightarrow$  Advanced setup  $\rightarrow$  Date / time  $\rightarrow$  Set date
- 2. Upotrijebite sljedeće parametre kako biste postavili sat u stvarnom vremenu na trenutni datum i vrijeme: **Year**, **Month**, **Day**, **Hour**, **Minutes**.

## Postavljanje sata u stvarnom vremenu pomoću radnog alata (npr. FieldCare)

**1.** Navigirajte do: Setup  $\rightarrow$  Advanced setup  $\rightarrow$  Date / time

| 2. |              |                        |        |
|----|--------------|------------------------|--------|
|    | Date/time: 🗘 | 2016-04-20 09:32:24    |        |
|    | Set date:    | Please select          | $\sim$ |
|    |              | Please select<br>Abort |        |
|    |              | Start                  |        |
|    |              | Confirm time           |        |
|    |              |                        |        |

Idite na Set date i odaberite Start.

| 3. | Date/time: 🚺 | 2016-04-20 09:34:25 |
|----|--------------|---------------------|
|    | Set date: ?  | Please select       |
|    | Year:        | 2016                |
|    | Month:       | 4                   |
|    | Day:         | 20                  |
|    | Hour:        | 9                   |
|    | Minute:      | 34                  |
|    |              |                     |

Upotrijebite sljedeće parametre kako biste postavili datum i vrijeme: **Year**, **Month**, **Day**, **Hour**, **Minutes**.

| 4. | Date/time: 🔇  | 2016-04-20 09:35:49    |
|----|---------------|------------------------|
|    | Set date: ? 🕨 | Please select          |
|    | Year:         | Please select<br>Abort |
|    | Month:        | Start                  |
|    | Day:          | Confirm time           |
|    | Hour:         | 9                      |
|    | Minute:       | 34                     |

Idite na Set date i odaberite Confirm time.

🕒 Sat u stvarnom vremenu postavljen je na trenutni datum i vrijeme.

# 7.4 Kalibracija

Nakon ugradnje ili zamjene NMS8x ili njegovih dijelova (senzorski modul, detektor, bubanj žice ili mjerna žica) provedite sljedeće kalibracije ovim redoslijedom.

- 1. Kalibracija senzora
- 2. Referentna kalibracija
- 3. Kalibracija bubnja

Svi koraci kalibracije možda neće biti potrebni, ovisno o tome je li uređaj instaliran, podešen ili zamijenjen (pogledajte donju tablicu).

| Vrsta ugradnje / zamjene                               |                                      | Korak umjeravanja      |                              |                       |  |
|--------------------------------------------------------|--------------------------------------|------------------------|------------------------------|-----------------------|--|
|                                                        |                                      | 1. Kalibracija senzora | 2. Referentna<br>kalibracija | 3. Kalibracija bubnja |  |
| Sve u jednom                                           |                                      | Nije potrebno          | Nije potrebno                | Nije potrebno         |  |
| Razmjenjivač isporučen odvojeno                        |                                      | Potrebno               | Potrebno                     | Potrebno              |  |
| Instalacija razmjenjivača kroz<br>kalibracijski prozor |                                      | Potrebno               | Potrebno                     | Potrebno              |  |
| Zamjena /<br>održavanje                                | Žičani bubanj                        | Potrebno               | Potrebno                     | Potrebno              |  |
|                                                        | Zamjenjivač                          | Nije potrebno          | Potrebno                     | Potrebno              |  |
|                                                        | Modul senzora/<br>Jedinica detektora | Potrebno               | Potrebno                     | Potrebno              |  |

## 7.4.1 Provjera razmjenjivača i bubnja žice

Prije instalacije NMS8x, provjerite jesu li svi sljedeći podaci o mjenjaču i bubnju žice na nazivnoj pločici podudarni s onima koji su programirani u uređaj.

## Parametri koje treba potvrditi

| Parametri                | Navigirajte do:                                                                                                    |  |
|--------------------------|----------------------------------------------------------------------------------------------------|--|
| Displacer diameter       | Setup $\rightarrow$ Advanced setup $\rightarrow$ Sensor config $\rightarrow$ Displacer $\rightarrow$ Displacer diameter       |  |
| Displacer weight         | Setup $\rightarrow$ Advanced setup $\rightarrow$ Sensor config $\rightarrow$ Displacer $\rightarrow$ Displacer weight         |  |
| Displacer volume         | Setup $\rightarrow$ Advanced setup $\rightarrow$ Sensor config $\rightarrow$ Displacer $\rightarrow$ Displacer volume         |  |
| Displacer balance volume | Setup $\rightarrow$ Advanced setup $\rightarrow$ Sensor config $\rightarrow$ Displacer $\rightarrow$ Displacer balance volume |  |
| Drum circumference       | Setup $\rightarrow$ Advanced setup $\rightarrow$ Sensor config $\rightarrow$ Wiredrum                                         |  |
| Wire weight              | Expert $\rightarrow$ Sensor $\rightarrow$ Sensor config $\rightarrow$ Wiredrum $\rightarrow$ Wire weight                      |  |

### Provjera podataka

#### Postupak provjere podataka

- 1. Provjerite promjer, težinu, volumen i volumen balansa mjenjača za Displacer diameter, Displacer weight, Displacer volume, i Displacer balance volume.
- 2. Provjerite obujam bubnja i težinu žice za Drum circumference i Wire weight.

Time se dovršava postupak provjere podataka.

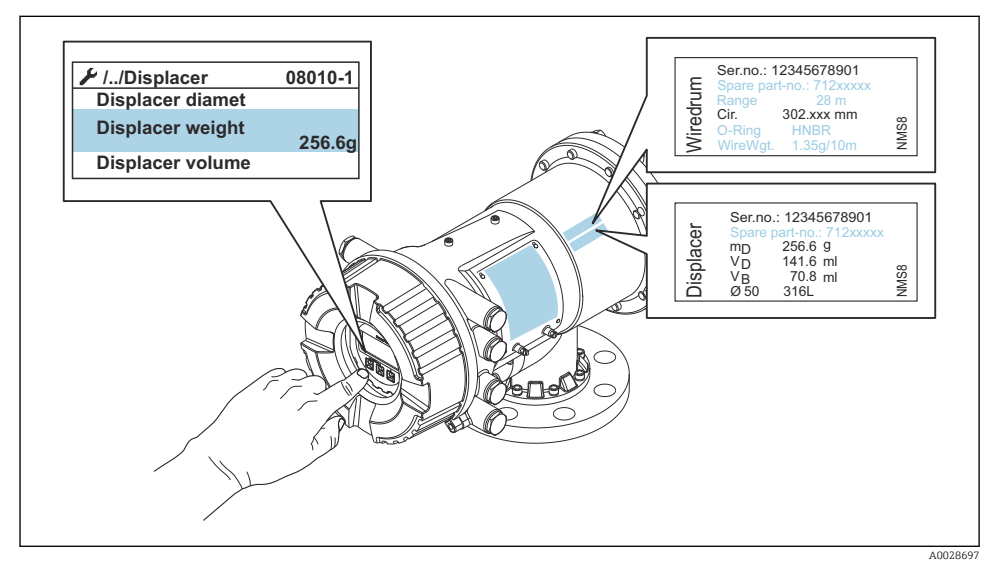

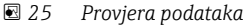

#### 7.4.2 Premjestite mjenjač

Premještanje mjenjača je neobavezno i može se koristiti za promjenu trenutnog položaja mjenjača kako bi lakše izvršili korake umjeravanja.

- 1. Provjerite je li uklonjen čep bubnja žice.
- **2.** Navigirajte do: Setup  $\rightarrow$  Calibration  $\rightarrow$  Move displacer  $\rightarrow$  Move distance
- 3. Unesite relativnu pomičnu udaljenost za Move distance.
- 4. Odaberite Move down ili Move up
- 5. Odaberite Yes.

Time se dovršava postupak premještanja mjenjača.

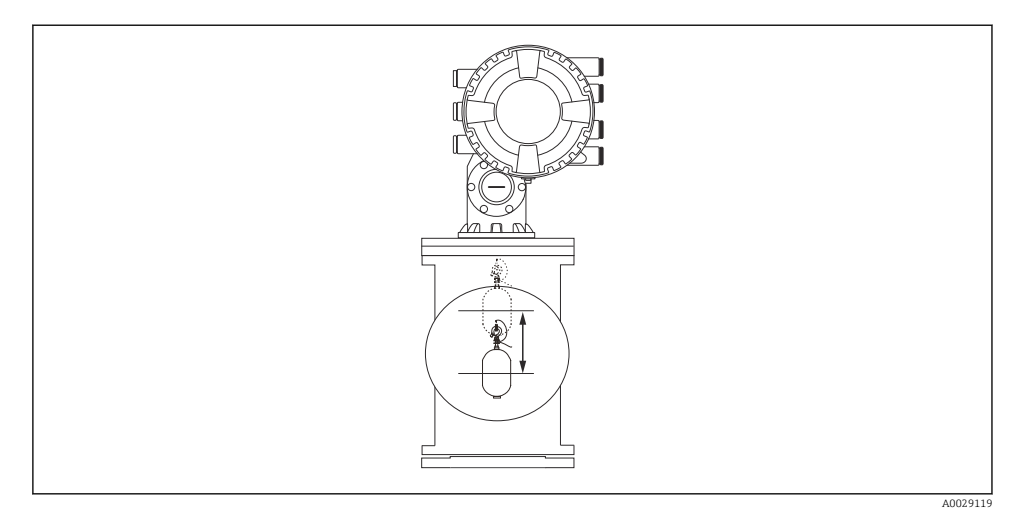

🗷 26 Premjestite mjenjač

## 7.4.3 Kalibracija senzora

Kalibracija senzora podešava mjerenje težine jedinice detektora. Umjeravanje se sastoji od tri koraka kako slijedi.

ADC nulta kalibracija

-

- ADC kalibracija pomicanja
- ADC kalibracija raspona

Za kalibraciju tega za pomicanje ADC, može se koristiti 0 g ili teg za pomicanje (0 do 100 g).

Uporaba tega za pomicanje koja nije 0 g preporučljiva je za mjerenje gustoće.

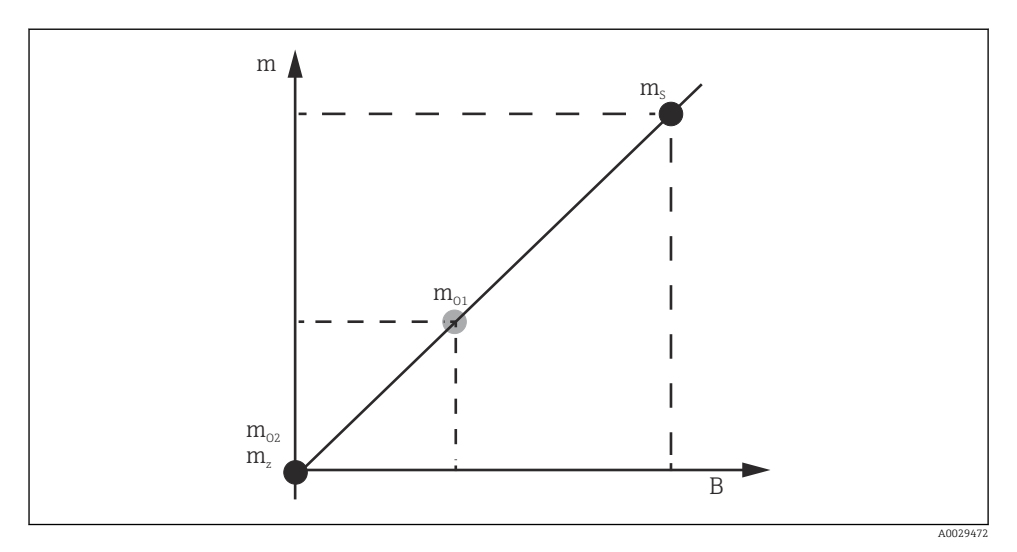

### 🖻 27 Koncept kalibracije senzora

- m Teg mjenjača
- B Binarna vrijednost AD-konvertera
- m<sub>S</sub> Težina raspona
- *m*<sub>o1</sub> Teg za pomicanje u slučaju 0 do 100 g (preporučuje se 50 g)
- $m_{o2}$  Teg za pomicanje u slučaju O g
- m<sub>z</sub> Nulta težina

## Postupak umjeravanja

| Korak | Korištenje mjerača | Korištenje tega za<br>pomicanje | Opis                                                                                                    |
|-------|--------------------|---------------------------------|----------------------------------------------------------------------------------------------------|
| 1.    | A0028000           | A0028000                        | <ul> <li>Navigirajte do: Setup → Calibration → Sensor calibration → Sensor calibration</li> <li>Unesite težinu pomicanja za Offset weight korištenu u koraku 3 (0.0 g u slučaju korištenja samo mjenjača).</li> <li>Unesite vrijednost za Span weight korištenu u koraku 4 (težina mjenjača označena na natpisnoj pločici).</li> </ul>                                                                                                    |
| 2.    | A0027999           | N<br>A0028001                   | <ul> <li>Zadržite ili uklonite mjenjač.</li> <li>Odaberite  z za sljedeći parametar.</li> <li>Measuring zero weight je prikazano na zaslonu.</li> <li>Pričekajte dok Zero calibration ne prikaže Finished a stanje kalibracije prikazuje stanje mirovanja.</li> <li>Kada se mjenjač podesi, nemojte ga pustiti sve dok taj korak nije završen.</li> </ul>                                                                                                    |
| 3.    | A0027999           | A0028002                        | <ul> <li>Potvrdite da Offset calibration prikazuje Place offset weight.</li> <li>Držite mjenjač ili pričvrstite teg za pomicanje.</li> <li>Odaberite  z za sljedeći parametar.</li> <li>Measuring offset weight je prikazano na zaslonu.</li> <li>Pričekajte dok Offset calibration ne prikaže Finished a stanje kalibracije prikazuje stanje mirovanja.</li> <li>Kada se mjenjač podesi, nemojte ga pustiti sve dok taj korak nije završen.</li> </ul>                                                                                                    |
| 4.    | A0028000           | A0028000                        | <ul> <li>Oslobodite mjenjač ili ga pričvrstite na mjerni prsten<br/>ako je u prethodnom koraku upotrijebljen teg za<br/>pomicanje.</li> <li>Odaberite  2 za sljedeći parametar.</li> <li>Measuring span weight je prikazano na zaslonu.</li> <li>Potvrdite da Span calibration prikazuje Finished a<br/>stanje kalibracije prikazuje stanje mirovanja.</li> <li>Odaberite Next.</li> <li>Potvrdite da Sensor calibration prikazuje Finished a<br/>stanje kalibracije prikazuje stanje mirovanja.</li> <li>Odaberite Next.</li> <li>Potvrdite da Sensor calibration prikazuje Finished a<br/>stanje kalibracije prikazuje stanje mirovanja.</li> <li>Time se završava postupak kalibracije senzora.</li> <li>Memojte ljuljati mjenjač i držite ga u stabilnom<br/>položaju što je više moguće.</li> </ul> |

## 7.4.4 Referentna kalibracija

## Postupak referentne kalibracije

Referentno umjeravanje definira položaj nulte udaljenosti mjenjača od mehaničkog zaustavljanja.

- **1.** Navigirajte do: Setup  $\rightarrow$  Calibration  $\rightarrow$  Reference calibration  $\rightarrow$  Reference calibration
- 2. OdaberiteStart
- 3. Provjerite referentni položaj (npr. 70 mm (2.76 in)).
  - 🛏 Referentni položaj je unaprijed postavljen prije isporuke.
- 4. Provjerite je li mjenjač ispravno pričvršćen na mjernu žicu.
- 5. Referentna kalibracija počinje automatski.

Time se dovršava referentna kalibracija.

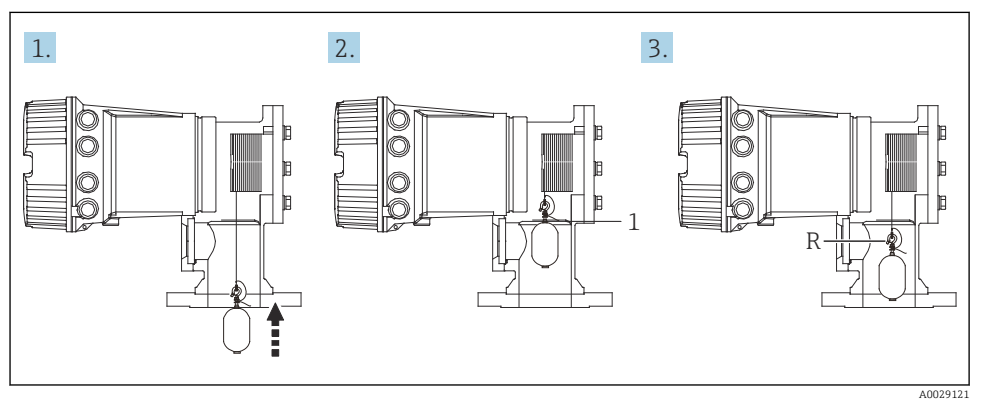

🖻 28 🛛 Sekvenca referentne kalibracije

- 1 Mehaničko zaustavljanje
- R Referentni položaj

## 7.4.5 Kalibracija bubnja

### Tablica bubnja

Kako je prikazano na sljedećoj ilustraciji, pogreška mjerenja težine (e0 i e1) pojavljuje se ovisno o položaju zaustavljanja bubnja žice, čak i ako je izmjerena ista težina. Za preciznije mjerenje težine, tablica bubnja za ispravljanje pogreške zbog položaja zaustavljanja bubnja žice izmjerena je i spremljena u uređaj u tvornici. Zbog pojedinačnih razlika vrijednosti, bubanj žice mjeri se za sve uređaje. Za rad nije potrebno znanje o ovoj tablici bubnja.

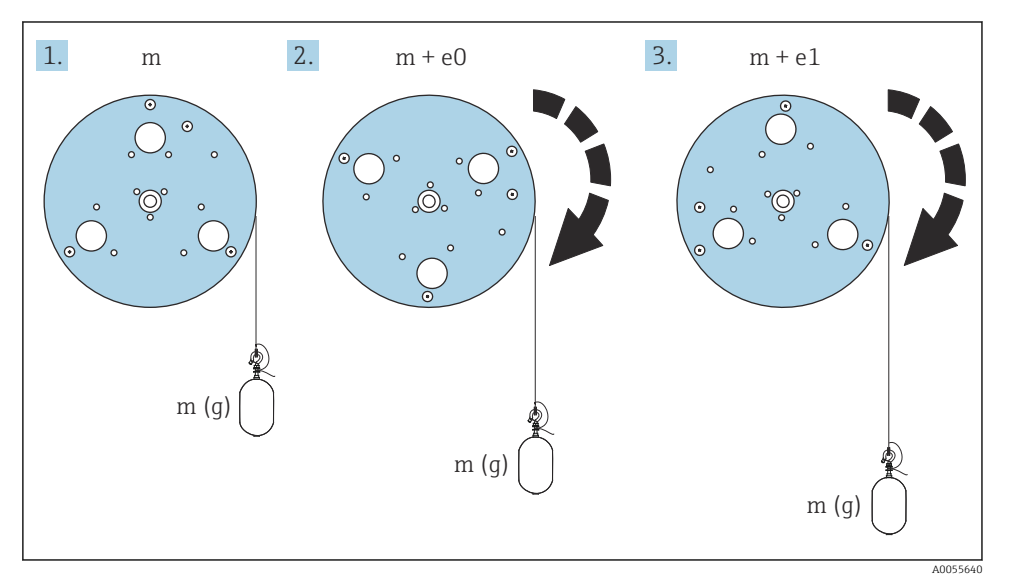

#### 29 Mjerenje težine

e Pogreška

m Težina

### Postupak umjeravanja

- **1.** Navigirajte do: Setup  $\rightarrow$  Calibration  $\rightarrow$  Drum calibration  $\rightarrow$  Drum calibration
- 2. Osigurajte udaljenost od 500 mm (19.69 in) ili više od dna mjerača do razine tekućine.
- 3. Potvrdite da je težina mjenjača ispravna za Set high weight.
- 4. Odaberite Start.
  - Kalibracija bubnja počinje automatski.
     Umjeravanje bubnja bilježi pedeset točaka koje će trajati oko jedanaest minuta.
- 5. Odaberite No kao i obično za Make low table.
  - Da biste napravili nisku tablicu za posebne aplikacije, odaberite¥es i koristite težinu 50 g.

Time se završava postupak kalibracije bubnja.

Da biste poništili kalibraciju, istodobno pritisnite ⊡ + ±. Ako se kalibracija bubnja poništi tijekom izrade nove tablice, stara tablica ostaje na snazi. Ako izrada nove tablice ne uspije zbog opstrukcije, NMS8x neće prihvatiti novu tablicu i prikazati poruku o pogrešci.

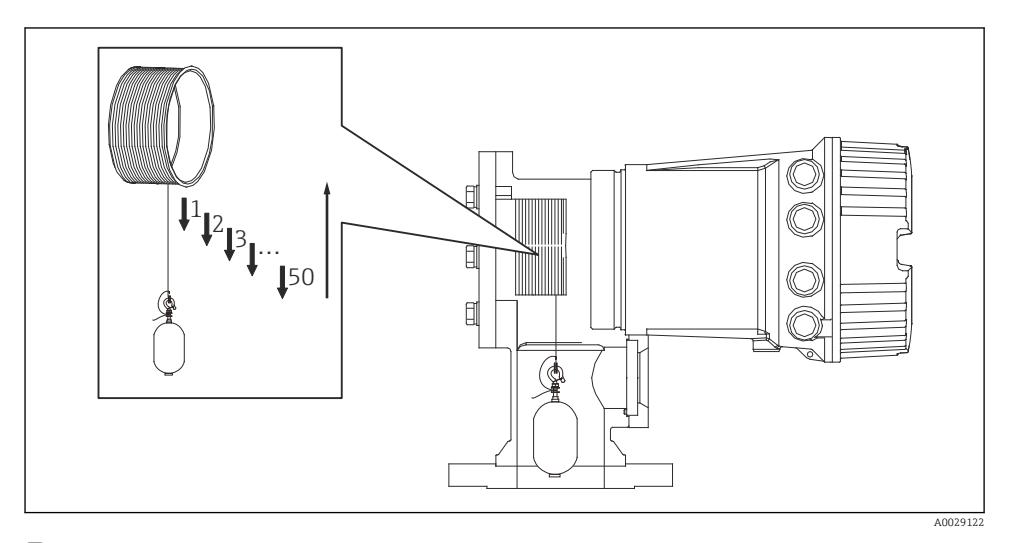

🖻 30 🛛 Izrada tablice bubnja

## 7.4.6 Provjera puštanja u pogon

Ovaj postupak potvrđuje da su svi koraci umjeravanja dovršeni na odgovarajući način.

Provjera puštanja u rad započinje u položaju u kojem je provedena prethodna kalibracija bubnja. Provedite kalibraciju bubnja ako je promijenjen referentni položaj.

Pri preskakanju kalibracije bubnja, prije provjere puštanja u rad važno je osigurati da ne postoje prepreke ili predmeti koji ometaju.

Provjera puštanja u rad ima ukupno jedanaest koraka kako slijedi.

Točke pregleda za provjeru puštanja u rad treba provesti sljedećim redoslijedom.

- Težina razmjenjivača u prvoj točki u zadanim je granicama (unutar navedene vrijednosti: 5 g (0.01 lb)).
- Deset od pedeset točaka, kad je kreirana prethodna tablica bubnja, odabire se i uspoređuje s
  rezultatom trenutačne tablice težine te će se potvrditi detektirana težina.
- Potvrdite da je težina razmjenjivača u zadanim granicama (unutar navedene vrijednosti: 5 g (0.01 lb)) u svakoj točki.

Ako težina razmjenjivača premašuje zadane granice u deset koraka, zaustavlja se provjera puštanja u rad, a status mjerača mijenja se u Stop.

Kako biste nastavili mjerenje razine, izvršite naredbu mjerača.

Sljedeće tri stavke potvrđuju se u zadnjem koraku.

- Razlika susjednih dvaju točaka nalazi se u zadanim granicama (unutar navedene vrijednosti: 2 g (0.004 lb)).
- Razlika između najviše i najniže vrijednosti kompenzacije u tablici bubnja jest unutar 20 g (0.04 lb).
- Maksimalna vrijednost kompenzacije u tablici bubnja jest unutar 40 g (0.09 lb).

Prenapetost nije potvrđena tijekom izvršavanja provjere puštanja u rad.

Prije kalibracije bubnja osigurajte da ništa ne ometa mjesto na kojem je provedena prethodna kalibracija bubnja.

- 1. Navigirajte do: Diagnostics  $\rightarrow$  Device check  $\rightarrow$  Commissioning check  $\rightarrow$  Commissioning check
- 2. Odaberite Start.
  - 🛏 Executing prikazan je na tablici za provjeru bubnja.
- 3. Odaberite Start.
- 4. Potvrdite da Commissioning check prikazuje Finished.
- 5. Potvrdite da je Result drum check prošlo.

Time se dovršava postupak provjere puštanja u pogon.

## 7.5 Konfiguracija ulaza

## 7.5.1 Konfiguracija HART ulaza

## Spajanje i adresiranje HART uređaja

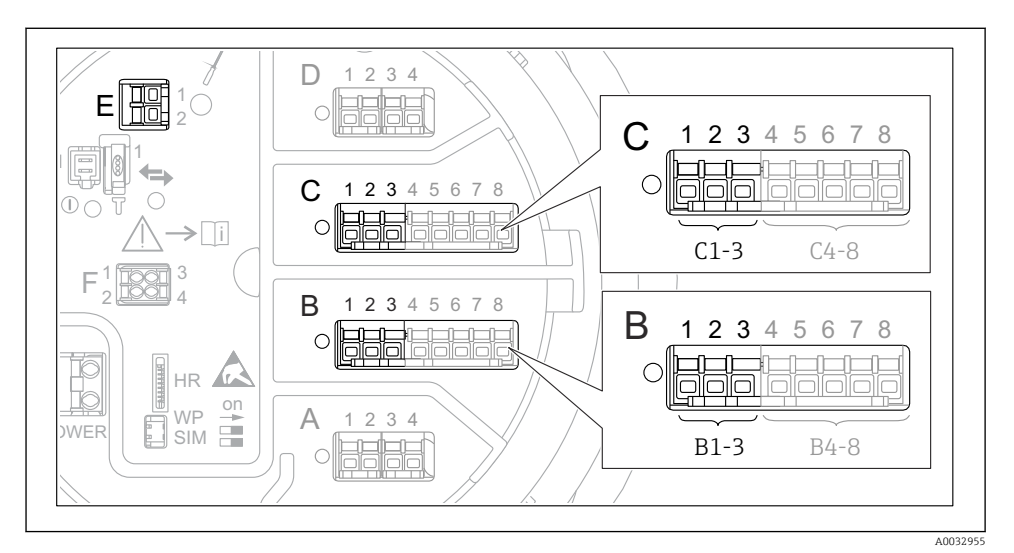

#### 🖻 31 Mogući terminali za HART petlje

- B Analogni I/O modul u utoru B (dostupnost ovisna o verziji uređaja)
- C Analogni I/O modul u utoru C (dostupnost ovisna o verziji uređaja)
- *E* HART Ex je izlaz (dostupan u svim verzijama uređaja)

HART uređaji moraju biti konfigurirani i moraju im se dodijeliti jedinstvena HART adresa putem vlastitog korisničkog sučelja prije nego što se povežu s Proservo NMS8x<sup>3)</sup>.

| Podizbornik: Setup $\rightarrow$ Advanced setup $\rightarrow$ Input/output $\rightarrow$ Analog I/O |                                                                                                    |  |  |
|----------------------------------------------------------------------------------------------------|----------------------------------------------------------------------------------------------------|--|--|
| Parametar                                                                                           | Značenje / akcija                                                                                                    |  |  |
| Operating mode                                                                                      | <ul> <li>Odaberite:</li> <li>HART master+420mA input ako je samo jedan HART uređaj spojen na ovu petlju. U tom slučaju se osim HART signala može koristiti i 4-20 mA signal.</li> <li>HART master ako je na ovu petlju spojeno do 6 HART uređaja.</li> </ul> |  |  |

<sup>3)</sup> Trenutni softver ne podržava HART uređaje s adresom 0 (nula).

| Podizbornik: Setup $\rightarrow$ Advanced setup $\rightarrow$ Input/output $\rightarrow$ HART devices $\rightarrow$ HART Device(s) <sup>1) 2)</sup> |                                                                                                    |  |
|----------------------------------------------------------------------------------------------------|----------------------------------------------------------------------------------------------------|--|
| Parametar                                                                                                    | Značenje / akcija                                                                                                    |  |
| Output pressure                                                                                                    | <ul> <li>Ako uređaj mjeri tlak: Odaberite koja od varijabli HART (PV, SV, TV ili QV) sadrži tlak.</li> <li>Inače: Zadržite tvorničke postavke: No value</li> </ul>                         |  |
| Output density                                                                                                    | <ul> <li>Ako uređaj mjeri gustoću: Odaberite koja od varijabli HART (PV, SV, TV ili QV) sadrži gustoću.</li> <li>Inače: Zadržite tvorničke postavke: No value</li> </ul>                   |  |
| Output temperature                                                                                                    | <ul> <li>Ako uređaj mjeri temperaturu: Odaberite koja od varijabli HART (PV, SV, TV ili QV) sadrži temperaturu.</li> <li>Inače: Zadržite tvorničke postavke: No value</li> </ul>           |  |
| Output vapor<br>temperature                                                                                                    | <ul> <li>Ako uređaj mjeri temperaturu pare: Odaberite koja od varijabli HART (PV, SV, TV ili QV) sadrži temperaturu pare.</li> <li>Inače: Zadržite tvorničke postavke: No value</li> </ul> |  |
| Output level                                                                                                    | <ul> <li>Ako uređaj mjeri razinu: Odaberite koja od varijabli HART (PV, SV, TV ili QV) sadrži razinu.</li> <li>Inače: Zadržite tvorničke postavke: No value</li> </ul>                     |  |

1)

Postoji "HART Device(s)" za svaki spojeni HART uređaj. Ova se postavka može preskočiti za spojene Prothermo NMT5xx i NMT8x ili Micropilot FMR5xx jer se za te uređaje tip izmjerene vrijednosti identificira automatski. 2)

## 7.5.2 Konfiguracija 4-20 mA ulaza

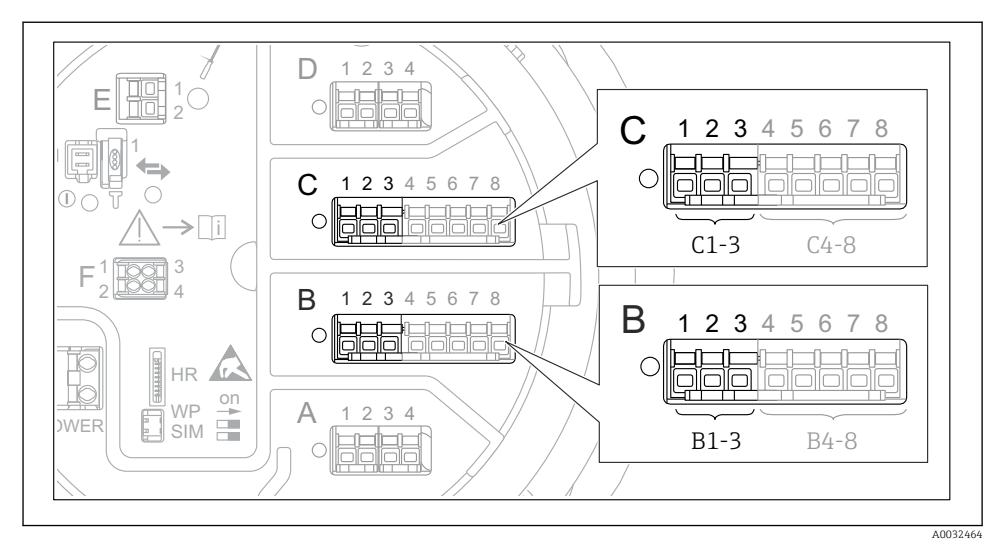

■ 32 Moguće lokacije Analog I/O modula, koje se mogu koristiti kao 4-20 mA ulaz. Kôd narudžbe uređaja određuje koji je od ovih modula zapravo prisutan.

| Podizbornik: Setup $\rightarrow$ Advanced setup $\rightarrow$ Input/output $\rightarrow$ Analog I/O <sup>1)</sup> |                                                                                   |  |
|----------------------------------------------------------------------------------------------------|-----------------------------------------------------------------------------------|--|
| Parametar                                                                                                    | Značenje / akcija                                                                 |  |
| Operating mode                                                                                                    | Odaberite420mA input ili HART master+420mA input                                  |  |
| Process variable                                                                                                  | Odaberite koju procesnu varijablu prenosi povezani uređaj.                        |  |
| Analog input 0% value                                                                                             | Definirajte koja vrijednost procesne varijable odgovara ulaznoj struji 4 mA.      |  |
| Analog input 100% value                                                                                           | Definirajte koja vrijednost procesne varijable odgovara ulaznoj struji 20 mA.     |  |
| Process value                                                                                                    | Provjerite odgovara li navedena vrijednost stvarnu vrijednost procesne varijable. |  |

1) Postoji "Analog I/O" za svaki analogni I/O modul uređaja.

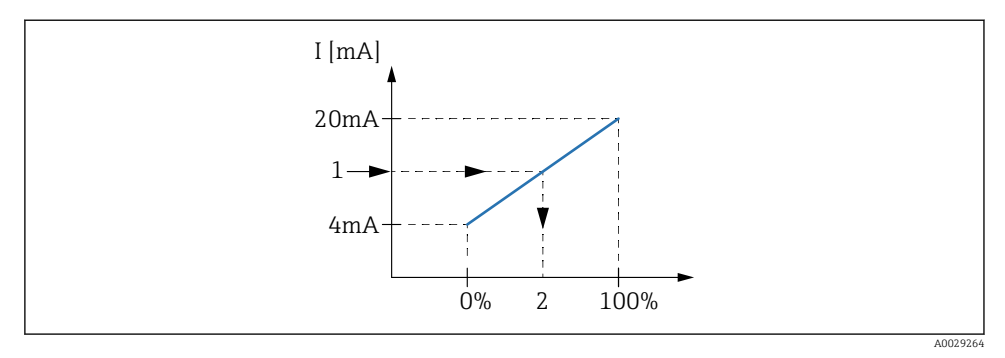

🖻 33 Skaliranje ulaznog signala 4-20mA na procesnu varijablu

- 1 Input value in mA
- 2 Process value

## 7.5.3 Konfiguracija povezanog RTD-a

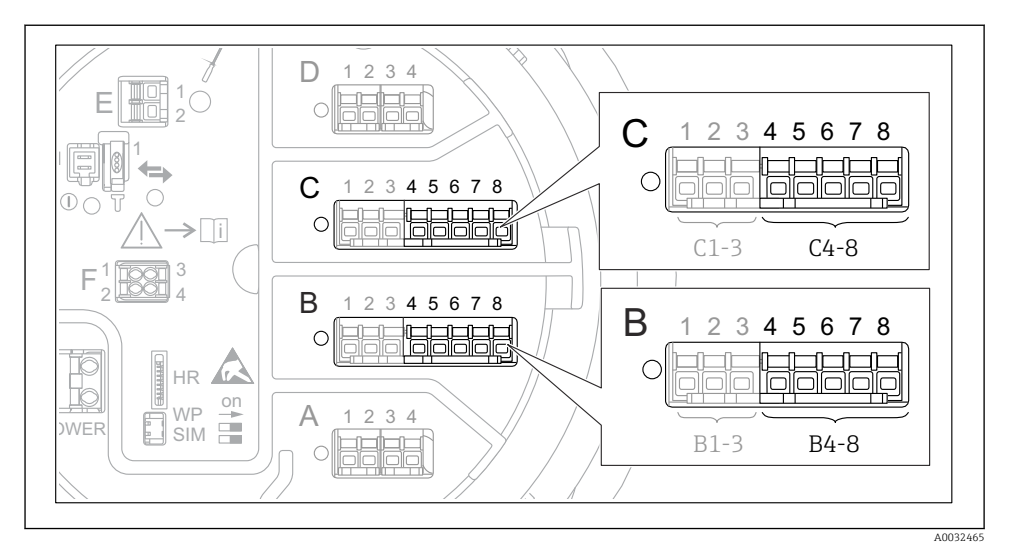

34 Moguće lokacije Analog I/O modula, na koje se može povezati RTD. Kôd narudžbe uređaja određuje koji je od ovih modula zapravo prisutan.

| Podizbornik: Setup $\rightarrow$ Advanced setup $\rightarrow$ Input/output $\rightarrow$ Analog IP |                                                                     |  |  |
|----------------------------------------------------------------------------------------------------|---------------------------------------------------------------------|--|--|
| Parametar                                                                                          | Značenje / akcija                                                   |  |  |
| RTD type                                                                                           | Navedite vrstu priključenog RTD-a.                                  |  |  |
| RTD connection type                                                                                | Navedite vrstu priključka RTD (2-, 3- ili 4-žice).                  |  |  |
| Input value                                                                                        | Provjerite da li navedena vrijednost odgovara stvarnoj temperaturi. |  |  |
| Minimum probe temperature                                                                          | Navedite minimalnu dopuštenu temperaturu priključenog RTD-a.        |  |  |
| Maximum probe temperature                                                                          | Navedite maksimalnu dopuštenu temperaturu priključenog RTD-a.       |  |  |
| Probe position                                                                                     | Unesite položaj ugradnje RTD (mjereno sa pločice s podacima).       |  |  |

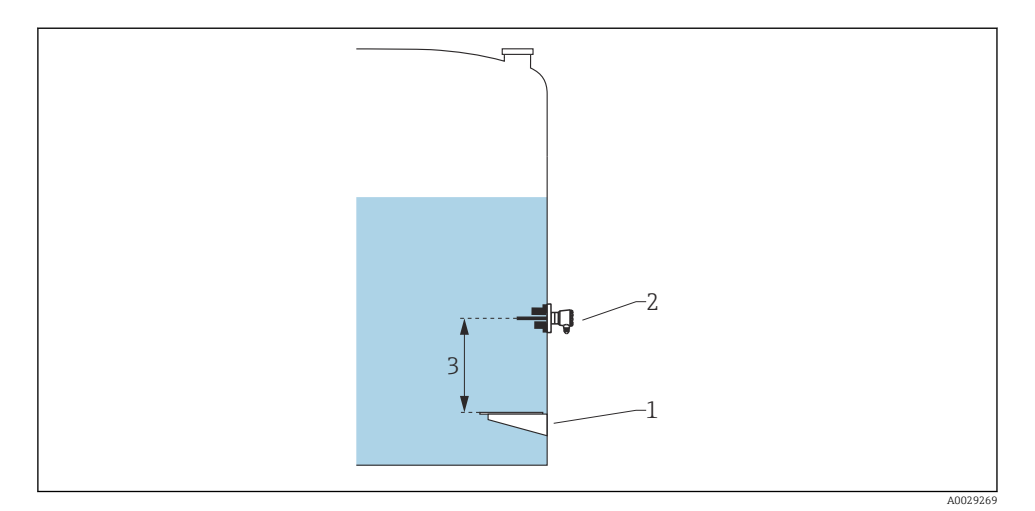

- 1 Datum ploča
- 2 RTD
- 3 Probe position

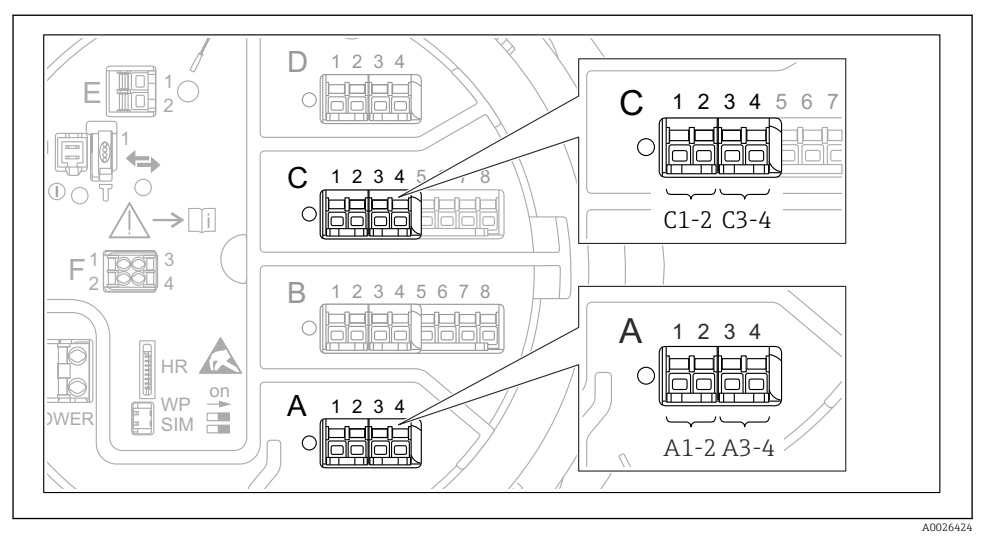

## 7.5.4 Konfiguracija digitalnih ulaza

8 35 Moguće lokacije digitalnih I/O modula (primjeri); kodom narudžbe definira se broj i mjesto digitalnih ulaznih modula.

Postoji**Digital Xx-x** za svaki digitalni I/O modul uređaja. "X" označava utor u odjeljku terminala, "x-x" terminale unutar ovog utora. Najvažniji parametri ovog podizbornika su**Operating mode** i **Contact type**.

| Podizbornik: Setup $\rightarrow$ Advanced setup $\rightarrow$ Input/output $\rightarrow$ Digital Xx-x |                                                                                                    |  |
|----------------------------------------------------------------------------------------------------|----------------------------------------------------------------------------------------------------|--|
| Parametar                                                                                             | Značenje / akcija                                                                                                    |  |
| Operating mode                                                                                        | <ul> <li>Odaberite način rada (pogledajte dijagram u nastavku).</li> <li>Input passive<br/>Modul DIO mjeri napon dobiven vanjskim izvorom. Ovisno o statusu vanjskog prekidača, ovaj<br/>napon je 0 (prekidač otvoren) ili prelazi određeni granični napon (prekidač zatvoren). Ta dva<br/>stanja predstavljaju digitalni signal.</li> <li>Input active<br/>Modul DIO pruža napon i koristi ga za otkrivanje da li je vanjski prekidač otvoren ili zatvoren.</li> </ul> |  |
| Contact type                                                                                          | Određuje kako se stanje vanjske sklopke prenosi na unutarnje stanje modula DIO (pogledajte donju<br>tablicu). Unutarnje stanje digitalnog ulaza može se zatim prenijeti na digitalni izlaz ili se može<br>koristiti za upravljanje mjerenjem.                                                                                                    |  |

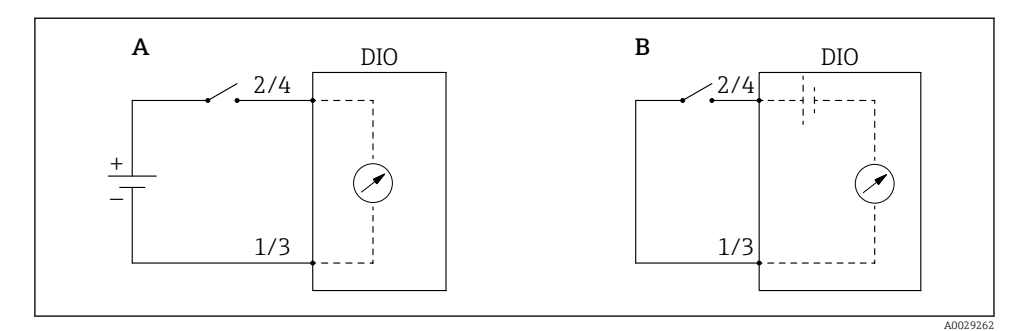

- "Operating mode" = "Input passive" "Operating mode" = "Input active" Α
- В

| Stanje vanjske sklopke            | Unutarnje stanje modula DIO  |                                |  |  |
|-----------------------------------|------------------------------|--------------------------------|--|--|
|                                   | Contact type = Normally open | Contact type = Normally closed |  |  |
| Otvoren                           | Inactive                     | Active                         |  |  |
| Zatvoren                          | Active                       | Inactive                       |  |  |
| Ponašanje u posebnim situacijama: |                              |                                |  |  |
| Tijekom pokretanja                | Unknown                      | Unknown                        |  |  |
| Pogreška u mjerenju               | Error                        | Error                          |  |  |

## 7.6 Povezivanje izmjerenih vrijednosti s varijablama spremnika

Mjerene vrijednosti moraju biti povezane s varijablama spremnika prije nego što se mogu koristiti u aplikaciji mjerača spremnika.

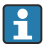

Ovisno o primjeni, svi ti parametri neće biti relevantni u danoj situaciji.

| Podizbornik: Setup $\rightarrow$ Advanced setup $\rightarrow$ Application $\rightarrow$ Tank configuration $\rightarrow$ Level |                                             |
|----------------------------------------------------------------------------------------------------|---------------------------------------------|
| Parametar                                                                                                    | Određuje izvor sljedeće varijable spremnika |
| Level source                                                                                                    | Razina proizvoda                            |
| Water level source                                                                                                    | Donja razina vode                           |

| Podizbornik: Setup $\rightarrow$ Advanced setup $\rightarrow$ Application $\rightarrow$ Tank configuration $\rightarrow$ Temperature |                                             |  |
|----------------------------------------------------------------------------------------------------|---------------------------------------------|--|
| Parametar                                                                                                    | Određuje izvor sljedeće varijable spremnika |  |
| Liquid temp source                                                                                                    | Prosječna ili točka temperature proizvoda   |  |
| Air temperature source                                                                                                    | Temperatura zraka oko spremnika             |  |
| Vapor temp source                                                                                                    | Temperatura pare iznad proizvoda            |  |

| Podizbornik: Setup $\rightarrow$ Advanced setup $\rightarrow$ Application $\rightarrow$ Tank configuration $\rightarrow$ Pressure |                                             |  |
|----------------------------------------------------------------------------------------------------|---------------------------------------------|--|
| Parametar                                                                                                    | Određuje izvor sljedeće varijable spremnika |  |
| P1 (bottom) source                                                                                                    | Donji tlak (P1)                             |  |
| P3 (top) source                                                                                                    | Gornji tlak (P3)                            |  |

# 7.7 Konfiguracija alarma (procjena ograničenja)

Granična evaluacija može se konfigurirati za do 4 spremnika. Granična evaluacija šalje alarm ako vrijednost prelazi gornju granicu ili padne ispod donje granice. Korisnik može odrediti granične vrijednosti.

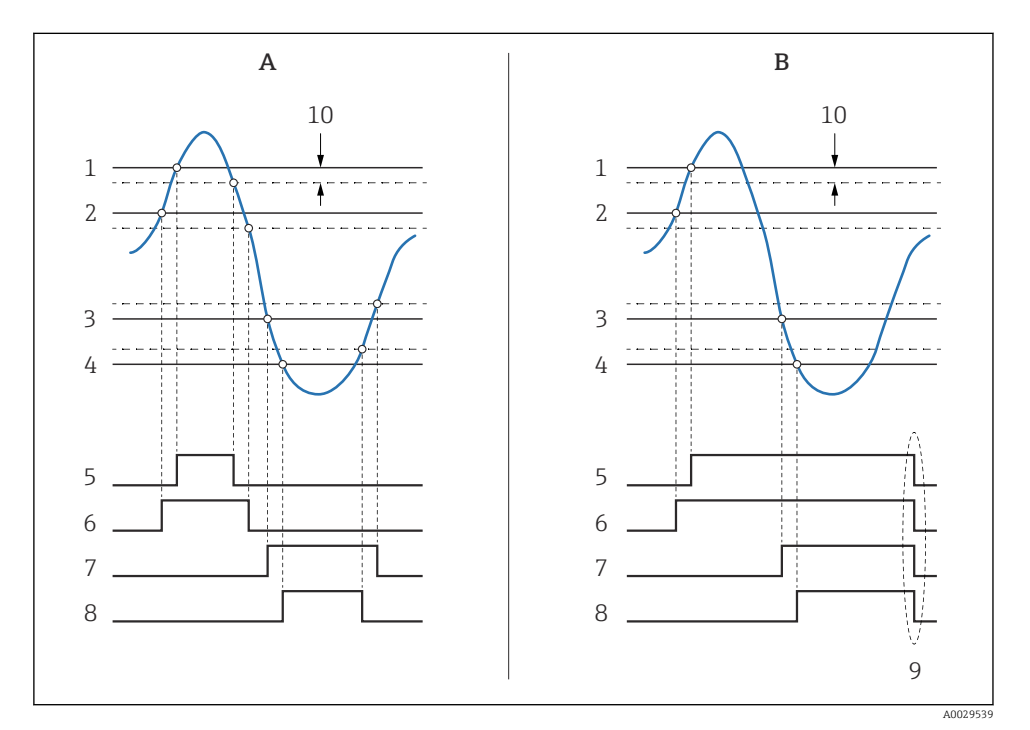

🛙 36 Načelo evaluacije granice

- A Alarm mode = On
- *B* Alarm mode = Latching
- 1 HH alarm value
- 2 H alarm value
- 3 L alarm value
- 4 LL alarm value
- 5 HH alarm
- 6 H alarm
- 7 L alarm
- 8 LL alarm
- 9 "Clear alarm" = "Yes" ili isključivanje/uključivanje
- 10 Hysteresis

| Podizbornik: Setup $\rightarrow$ Advanced setup $\rightarrow$ Application $\rightarrow$ Alarm $\rightarrow$ Alarm 1 do 4 |                                                                                                    |
|----------------------------------------------------------------------------------------------------|----------------------------------------------------------------------------------------------------|
| Parametar                                                                                                    | Značenje / akcija                                                                                                    |
| Alarm mode                                                                                                    | <ul> <li>Off<br/>Nema generiranih alarma.</li> <li>On<br/>Alarm će nestati ako stanje alarma više nije prisutno (uzimajući u obzir histerezu).</li> <li>Latching<br/>Svi alarmi ostaju aktivni dok korisnik ne odabereClear alarm = Yes.</li> </ul> |
| Alarm value source                                                                                                    | Odaberite procesnu varijablu koju treba provjeriti radi kršenja granice.                                                                                                    |
| <ul> <li>HH alarm value</li> <li>H alarm value</li> <li>L alarm value</li> <li>LL alarm value</li> </ul>                 | Dodijelite odgovarajuće granične vrijednosti (pogledajte dijagram gore).                                                                                                    |

Da biste konfigurirali alarm, dodijelite odgovarajuće vrijednosti sljedećim parametrima:

## 7.8 Konfiguracija izlaza signala

## 7.8.1 Analogni izlaz 4 do 20 mA

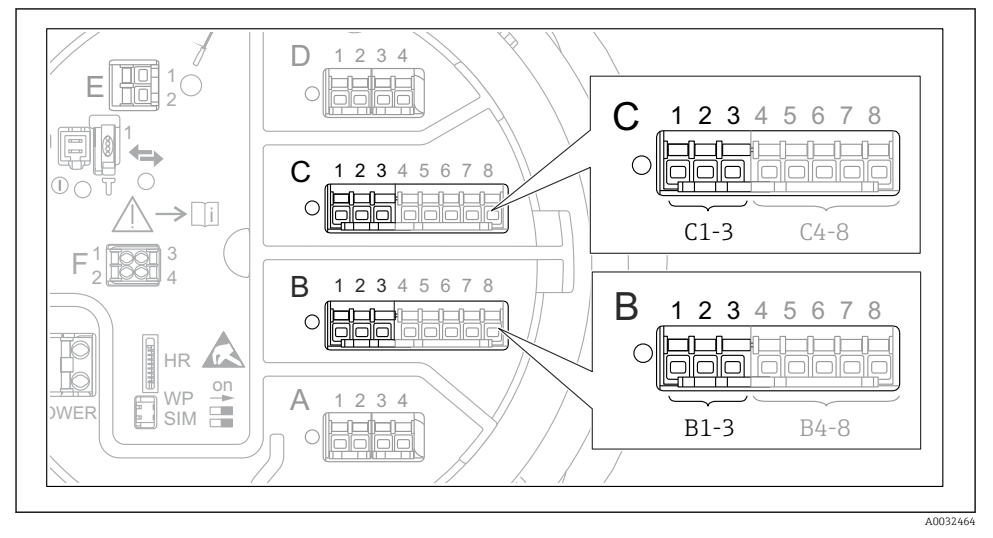

In 37 Moguće lokacije analognih I/O modula, koje se mogu koristiti kao 4 do 20 mAizlaz. Kôd narudžbe uređaja određuje koji je od ovih modula zapravo prisutan.
Svaki analogni I/O modul uređaja može se konfigurirati kao 4 do 20 mA analogni izlaz. Da biste to učinili, dodijelite odgovarajuće vrijednosti sljedećim parametrima:

| Setup $\rightarrow$ Advanced setup $\rightarrow$ Input/output $\rightarrow$ Analog I/O |                                                                              |
|----------------------------------------------------------------------------------------|------------------------------------------------------------------------------|
| Parametar                                                                              | Značenje / akcija                                                            |
| Operating mode                                                                         | Odaberite420mA output ili HART slave +420mA output <sup>1)</sup> → 🗎 74.     |
| Analog input source                                                                    | Odaberite koja varijabla spremnika se prenosi putem analognog izlaza.        |
| Analog input 0% value                                                                  | Navedite koja vrijednost varijable spremnika odgovara izlaznoj struji 4 mA.  |
| Analog input 100% value                                                                | Navedite koja vrijednost varijable spremnika odgovara izlaznoj struji 20 mA. |

1) "HART slave +4..20mA output" znači da analogni I/O modul služi kao HART slave koji ciklički šalje do četiri HART varijable HART-masteru. Za konfiguraciju HART izlaza:

### 7.8.2 HART izlaz

## Ovaj odjeljak vrijedi samo za **Operating mode= HART slave +4..20mA output**.

| Setup $\rightarrow$ Advanced setup $\rightarrow$ Communication $\rightarrow$ HART output $\rightarrow$ Configuration |                                                                                                    |
|----------------------------------------------------------------------------------------------------|----------------------------------------------------------------------------------------------------|
| Parametar                                                                                                    | Značenje / akcija                                                                                                    |
| System polling address                                                                                               | Postavite HART komunikacijsku adresu uređaja.                                                                                                    |
| <ul><li>Assign SV</li><li>Assign TV</li><li>Assign QV</li></ul>                                                      | Odaberite koje varijable spremnika treba prenijeti HART varijablama.<br>Prema zadanim postavkama <b>PV</b> odašilje istu varijablu kao i analogni izlaz i ne treba<br>ga dodijeliti. |

#### 7.8.3 Modbus, V1 ili WM550 izlaz

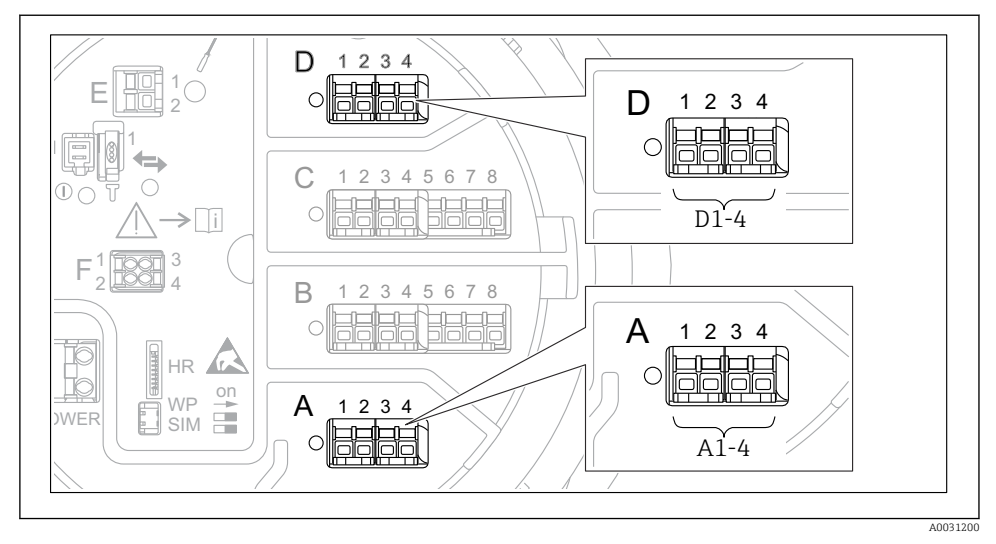

8 38 Mogući položaji Modbus ili V1 modula (primjeri); ovisno o verziji uređaja, ovi moduli također mogu biti u utoru B ili C.

Ovisno o kodu narudžbe, uređaj može imati jedan ili dva Modbus ili V1 komunikacijska sučelja. Oni su konfigurirani u sljedećim podizbornicima:

#### Modbus

Setup  $\rightarrow$  Advanced setup  $\rightarrow$  Communication  $\rightarrow$  Modbus X1-4  $\rightarrow$ Configuration

#### V1

- Setup  $\rightarrow$  Advanced setup  $\rightarrow$  Communication  $\rightarrow$  V1 X1-4  $\rightarrow$  Configuration
- Setup  $\rightarrow$  Advanced setup  $\rightarrow$  Communication  $\rightarrow$  V1 X1-4  $\rightarrow$  V1 input selector

#### WM550

- Setup  $\rightarrow$  Advanced setup  $\rightarrow$  Communication  $\rightarrow$  WM550 X1-4  $\rightarrow$  Configuration
- Setup  $\rightarrow$  Advanced setup  $\rightarrow$  Communication  $\rightarrow$  WM550 X1-4  $\rightarrow$  WM550 input selector

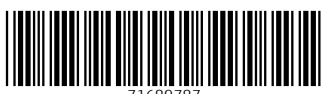

71689787

# www.addresses.endress.com

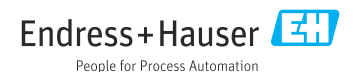